# **Galaxy VS**

## UPS

操作マニュアル

最新情報は、Schneider ElectricのWebサイトをご確認ください 2023年1月

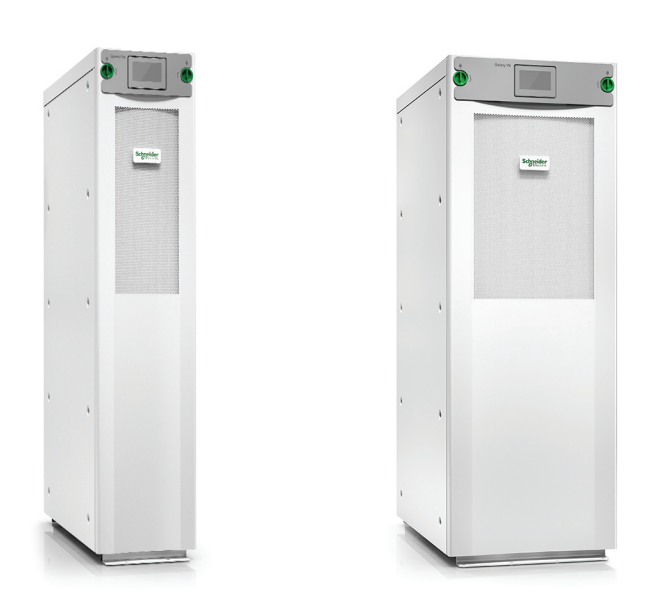

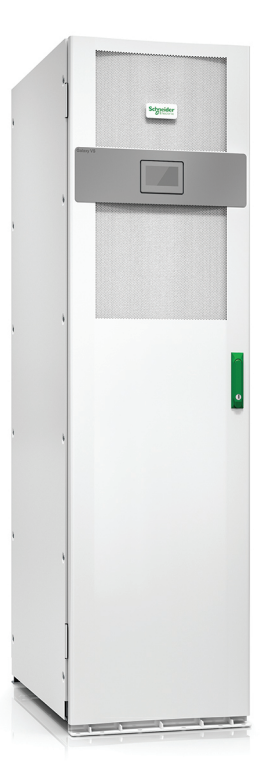

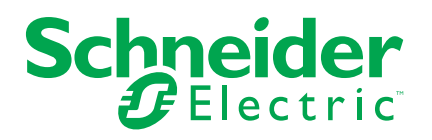

## 法律情報

本ガイドで言及されているシュナイダーエレクトリックのブランドならびにシュナイダーエレクトリックSE およびその子会社の商標は、シュナイダーエレクトリックSEまたはその子会社の所有物です。その 他すべてのブランドは、各所有者の商標である場合があります。本ガイドおよびその記載内容は、 該当する著作権法で保護されており、情報提供のみを目的とし作成されています。本ガイドのい かなる部分も、いかなる形式や手段(電子的、機械的、複写、記録、またはその他)によって も、どのような目的であっても、シュナイダーエレクトリックから書面による事前の許可を得ずに、再 製または頒布することはできません。

シュナイダーエレクトリックは、「現状のまま」本ガイドを調べる非独占な個人ライセンスを除き、本ガイドまたはその記載内容を商業的に使用する権利またはライセンスを付与することはありません。

シュナイダーエレクトリックの製品および設備の設置、運転、メンテナンス、管理は必ず、適格な担当者が行ってください。

規格、仕様、および設計は随時変更されるため、本ガイドに記載されている情報は予告なく変更 されることがあります。

適用法により認められる範囲で、シュナイダーエレクトリックおよびその子会社は、本資料の情報コンテンツの誤りや記入漏れまたは本資料に含まれる情報の使用に起因する結果、もしくはその結果から生じる結果に関し、一切責任を負いません。

# <del>бо</del> П

マニュアルはこちら: Trouvez les manuelsici: 在这里找到手册 Hier finden Sie die Handbücher: Encuentre los manuales aquí: Encontre os manuais aqui:

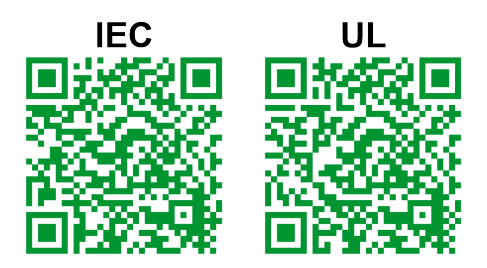

IEC : https://www.productinfo.schneider-electric.com/galaxyvs\_iec/ UL : https://www.productinfo.schneider-electric.com/galaxyvs\_ul/

## 目次

| 重要な安全関連手順 —                     | - ここに記載されている指示を保管しておいてく    |          |
|---------------------------------|----------------------------|----------|
| ださい                             |                            | 5        |
| FCCステートメント                      |                            | 6        |
| 電磁適合性                           |                            | 6        |
| 安全性に関する注意                       |                            | 6        |
| ENERGY STAR認定                   |                            | 6        |
| ユーザーインターフェイスの                   | 概要                         | 7        |
| ディスプレイ                          |                            | 7        |
| メニューツリー                         |                            | 10       |
| コントローラーセクション                    |                            | 11       |
| 運転モード                           |                            | 12       |
| UPS運転モード                        |                            | 12       |
| システム運転モード                       |                            | 15       |
| 設定                              |                            | 17       |
| UPS入力の設定                        |                            | 17       |
| 出力の設定                           |                            | 18       |
| 出力変圧器電圧の補                       | 〕正                         | 19       |
| バッテリーソリューションの設                  | 定                          | 20       |
| 高効率モードの設定                       |                            | 23       |
| ブレーカーの設定                        |                            | 24       |
| 入力接点の設定                         |                            | 25       |
| 出カルーの設定                         |                            | 26       |
| ネットワークの設定                       |                            | 28       |
| Modbusの設定                       |                            | 30       |
| UPS名称の設定                        |                            | 31       |
| 日付と時刻の設定                        | ······                     | 31       |
| ティスノレイ 境設定の設                    | 定                          | 31       |
| タムトノイルターリマインター                  | の設正                        | 32       |
| 貝何利限の設止                         | 、<br>、<br>の<br>伊 <i>方</i>  | 33<br>24 |
| UPS設定のUSBナバイス                   | 100休け<br>IPS記字の須二          | 34<br>24 |
| ジュアガノ 大言語の設定                    | 「372」「972」                 |          |
| パスワードの変更                        |                            | 35       |
| 品次手順                            |                            |          |
| 1木1トナ/県                         |                            | 30<br>36 |
| イノモートからのOFSシス)<br>通営運転からフタティックハ | ムのスタートシック                  | 30<br>36 |
| 辺市建筑のスクチャックバイパス運転か              | ら通堂運転へのUPSの切り替え            |          |
| インバーターオフに切り替え                   | 3                          |          |
| インバーターオンに切り替え                   | 3                          |          |
| 充電器モードの設定                       |                            |          |
| UPSシステムをシャットダウ                  | ンして保守バイパス運転に切り替える          | 37       |
| Kirkキー付き単機UPSシ                  | ステムをシャットダウンして保守バイパス運転に切り替え |          |
| 3                               |                            | 38       |
| UPSシステムの保守バイバ                   | ペス運転からの起動                  | 39       |
| Kirkキー付き単機UPSシ                  | ステムの保守バイパスモードから運転を開始する     | 40       |
| 設定したネットワーク管理・                   | インターフェイスへのアクセス             | 41       |
| HTTP/HTTPSプロト:                  | コルの有効化                     | 41       |

| SNMPプロトコルの有効化                    | 42 |
|----------------------------------|----|
| ログの表示                            | 43 |
| システムステータス情報の表示                   | 44 |
| モジュール式バッテリーのステータスの表示             | 46 |
| テスト                              | 47 |
| ランタイム較正テストの開始                    | 47 |
| ランタイム較正テストの停止                    | 48 |
| バッテリーテストの開始                      | 48 |
| バッテリーテストの停止                      | 48 |
| 保守                               | 49 |
| 温度センサー/湿度センサーの接続(オプション)          | 49 |
| ダストフィルターの交換(GVSOPT001とGVSOPT015) | 49 |
| ダストフィルターの交換 ( GVSOPT014 )        | 51 |
| モジュール式バッテリーストリングの交換と取り付け         | 52 |
| Live Swap : パワーモジュールの追加、取り外し、交換  | 54 |
| 交換部品が必要であるかを判断する方法               | 58 |
| シリアル番号を確認する方法                    | 58 |
| Schneider Electricへの部品の返却方法      | 59 |
| トラブルシューティング                      | 60 |
| UPS運転モードごとに点灯するステータスLED          | 60 |
| モジュール式バッテリーキャビネットのステータスLED       | 61 |
| アラームメッセージ                        | 62 |
| UPSレポートのUSBデバイスへのエクスポート          | 72 |
|                                  |    |

## 重要な安全関連手順 — ここに記載されている指示を保管し ておいてください

ここに記載されている指示を注意深く読み、装置の設置、操作、整備、保守を行う前に装置 についてよく理解してください。以下の安全に関するメッセージは、危険の可能性を警告するた め、または手順を明確または簡潔にする情報への注意を喚起するために、このマニュアルまたは 装置を通じて随所に記載されています。

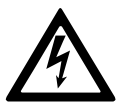

「危険」または「警告」の安全に関するメッセージに対する記号の説明は、指 示に従わないと人体への危害を引き起こす電気的な危険性があることを示し ています。

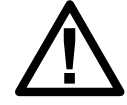

これは安全警報の記号です。人体への危害の危険性があることを警報するために使用されます。人体への危害や死亡の可能性を避けるため、この記号が付いた安全に関するメッセージすべてに従ってください。

## ▲危険

「危険」は、指示に従わないと、死亡または重傷を負うことになる危険な状況を示します。

上記の指示に従わないと、死亡または重傷を負うことになります。

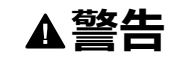

「警告」は、指示に従わないと、死亡または重傷を負う可能性がある危険な状況を示します。

上記の指示に従わないと、死亡、重傷、または機器の損傷を負う可能性があります。

## ▲注意

「注意」は、指示に従わないと、軽傷を負う可能性がある危険な状況を示します。

上記の指示に従わないと、負傷または機器の損傷を負う可能性があります。

## 注記

「注記」は、人体への危害に関連しない実務に対応するために使用されます。安全警報の記号は、このタイプの安全に関するメッセージには使用しないものとします。

上記の指示に従わないと、機器の損傷を負う可能性があります。

### ご注意ください

電気機器は有資格者のみが設置、操作、修理、保守するものとします。この資料を使用する ことに起因するいかなる結果についても、Schneider Electricは責任を負わないものとします。

有資格者とは、電気機器の構造、設置、操作に関するスキルと知識を持ち、危険を認識し て回避するための訓練を受けた者です。

## FCCステートメント

注記:本製品は、FCC規則パート15クラスAデジタル機器の基準に準拠していることが 検査によって確認されています。この基準は、本製品を業務用環境下で使用する際に、 有害な干渉に対して適切な対策を講じる目的で規定されたものです。本製品は無線周 波を生成、使用します。また放射する可能性もあります。マニュアルの指示に従って適切 に取り付け、使用しないと、無線通信に有害な干渉を及ぼす可能性があります。本製品 を住宅地域で使用すると、有害な干渉が発生する可能性があります。その場合、本製 品の使用者が、有害な干渉を是正するための措置を自費で講じる必要があります。

準拠の責任を負う当事者の明示的な許可を得ることなく改修や改造を行った場合は、本製品の使用権が無効になる場合があります。

## 電磁適合性

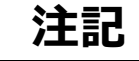

#### 電磁波障害のおそれ

本製品は、カテゴリC2に属するUPS製品です。居住環境では本製品により無線干渉が発生する可能性があり、そのような場合にはユーザーによる追加措置が必要とされることがあります。

上記の指示に従わないと、機器の損傷を負う可能性があります。

## 安全性に関する注意

### ▲▲危険

感電、爆発、またはアークフラッシュの危険

この文書に記載されている安全に関する指示をすべて読み、理解し、順守する必要があります。

上記の指示に従わないと、死亡または重傷を負うことになります。

## ▲▲危険

感電、爆発、またはアークフラッシュの危険

UPSシステムは、ケーブル配線された後であってもスタートアップさせないでください。 Schneider Electric社以外による起動は許容されません。

上記の指示に従わないと、死亡または重傷を負うことになります。

## ENERGY STAR認定

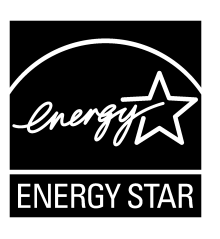

一部のモデルはENERGYSTAR®の認定を受けています。 特定のモデルの詳細については、www.se.comにアクセスしてください。

# ユーザーインターフェイスの概要

## ディスプレイ

## ホーム画面の概要

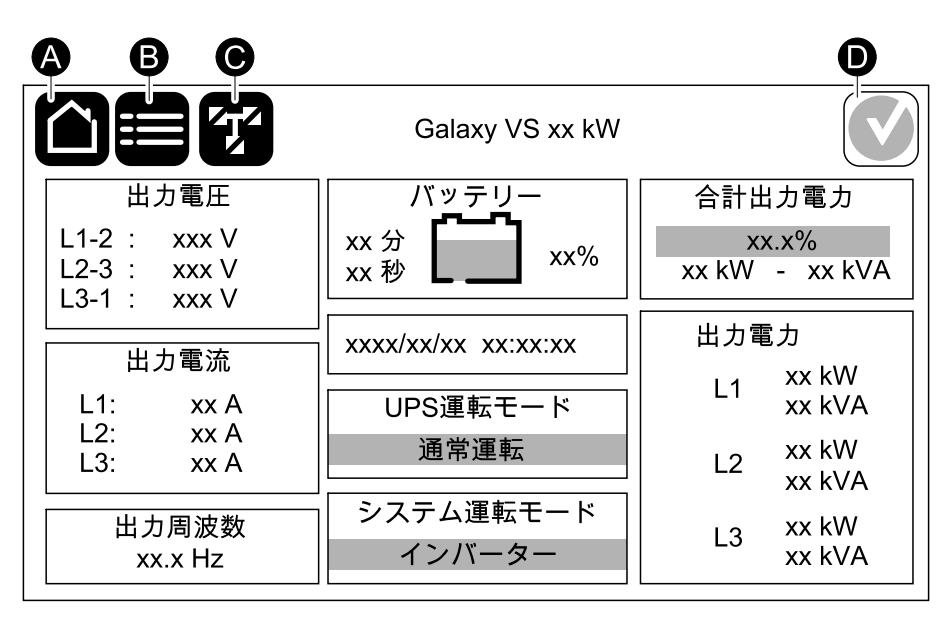

A. ホームボタン - 任意の画面でここをタップしてホーム画面に戻ります。

B. メインメニューボタン - ここをタップしてメニューにアクセスします。

C. 模擬図ボタン - ここをタップして模擬図にアクセスします。

D. アラームステータス記号 - ここをタップしてアクティブなアラームログにアクセスします。 ホーム画面の出力フィールドやバッテリーフィールドをタップすると、詳細な計測ページに直接移動できます。

## メインメニュー

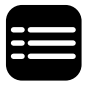

ホーム画面のメインメニューボタンをタップしてメニューにアクセスします。

|       | Galaxy VS xx kW |        |  |
|-------|-----------------|--------|--|
| ステータス | ログ              | コントロール |  |
| 設定    | 保守              | 統計     |  |
| 概要    | ログアウト           |        |  |
|       |                 |        |  |
|       |                 |        |  |

### 模擬図

模擬図はシステムの構成に従って適合します。ここに示す模擬図は一例に過ぎません。

模擬図にある緑色の電力ライン(図ではグレー)は、UPSシステムの中の電力の流れを示しています。アクティブモジュール(インバーター、整流器、バッテリー、スタティックバイパススイッチなど)は緑色の枠で囲まれ、無効なモジュールは黒の枠で囲まれています。赤枠で囲まれたモジュールは、動作不能またはアラーム状態です。

並列システムの模擬図でグレーのUPSをタップし、UPSレベルの模擬図を確認します。

注記: 複数のバッテリーブレーカーを接続して監視用に設定している場合でも、模擬図 には1台のバッテリーブレーカーのみが表示されます。監視対象の1つ以上のバッテリーブ レーカーが閉の位置にある場合は、模擬図のバッテリーブレーカーは閉の位置で示されま す。監視対象のすべてのバッテリーブレーカーが開の位置にある場合は、模擬図のバッテ リーブレーカーは開の位置で示されます。

単機UPS – デュアル給電の例

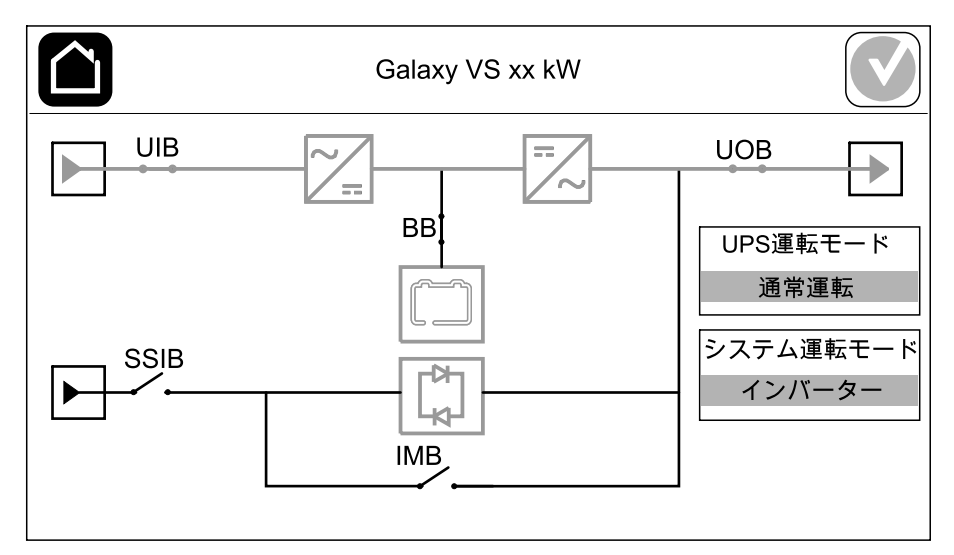

#### 1+1簡易並列システム – デュアル給電の例

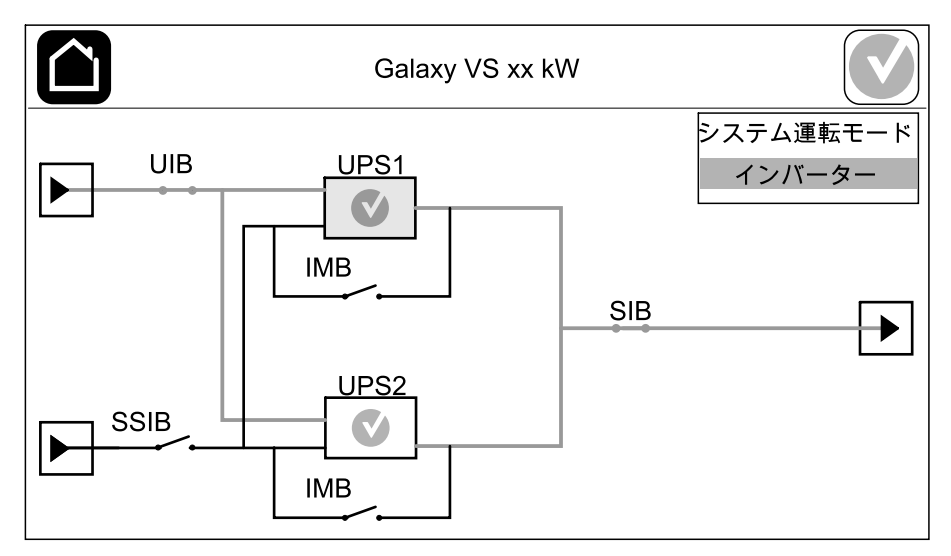

#### 並列システム – デュアル給電の例

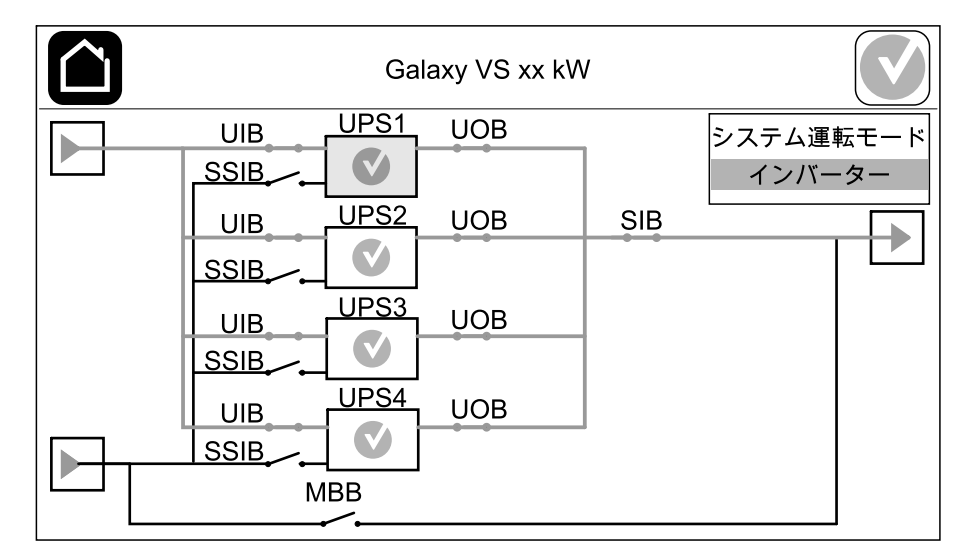

## アラームステータスシンボル

ディスプレイの右上隅にあるアラームステータス記号(図ではグレー)は、UPSシステムのア ラームステータスに応じて変化します。

|              | 緑色 : UPSシステムにはアラームはありません。                                         |
|--------------|-------------------------------------------------------------------|
| i            | 青色:UPSシステムに情報アラームがあります。アラームステータス記<br>号をタップすると、アクティブなアラームログが開きます。  |
|              | 黄色:UPSシステムに警告アラームがあります。アラームステータス記<br>号をタップすると、アクティブなアラームログが開きます。  |
| $\mathbf{X}$ | 赤色:UPSシステムに重大なアラームがあります。アラームステータス記<br>号をタップすると、アクティブなアラームログが開きます。 |

### メニューツリー

UPS

- ・ステータス
  - 。 入力
  - 出力
  - バイパス
  - 。 バッテリー
  - 。 温度
  - ∘ 並列1
- ・ログ
- コントロール<sup>2</sup>
  - ∘ 運転モード
  - 。 インバーター
  - ◎ 充電器
  - 。 ガイド付きシーケンス
- ・ 設定<sup>2</sup>
  - UPS
  - 。 出力
  - 。 バッテリー
  - ∘ 高効率
  - ∘ ブレーカー
  - 。 接点とリレー
  - 。 ネットワーク
  - Modbus
  - リマインダー
  - 。 一般
  - 保存 / 復元
  - 。 更新ステータス
  - 負荷制限:
- ・保守
  - · ブザー
  - 。 ステータスLED
  - ブレーカーランプ
  - バッテリー<sup>2</sup>
  - ランタイム較正<sup>2</sup>
  - 。 バッテリーの交換2
  - UPSレポート<sup>2</sup>
- 統計
- 概要
- ・ ログアウト
- フラグボタン ディスプレイ言語の設定, 35 ページを参照してください。

一部のメニューには、このマニュアルに説明されていないサブメニューが含まれています。これらの サブメニューはグレー表示されており、不要な負荷の影響を避けるためにSchneider Electric のみが使用します。また、このUPSシステムと関連がない、またはまだリリースされていない場合 は、その他のメニュー項目もグレー表示/表示されないようにすることもできます。

2. このメニューへのアクセスには管理者ログインが必要です。

<sup>1.</sup> このメニューは、並列システムでのみ使用できます。

注記:コントローラーセクションにアクセスするには、前面パネルを取り外します。

コントローラーセクションの前面

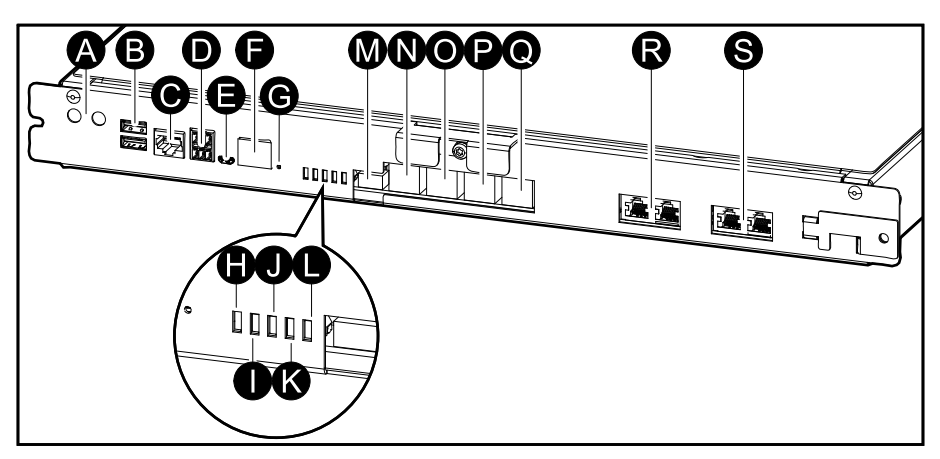

- A. インバーターON/OFFボタン
- B. USBポート<sup>3</sup>
- C. ユニバーサルI/O<sup>3</sup>
- D. Modbusポート<sup>3</sup>
- E. USBマイクロBポート<sup>3</sup>
- F. ネットワークポート<sup>3</sup>
- G. リセットボタン<sup>3</sup>
- H. 入力ステータスLED4
- I. インバーターステータスLED4
- J. 出力ステータスLED4
- K. バイパスステータスLED4
- L. バッテリーステータスLED4
- M. ディスプレイ電源
- N. ディスプレイポート
- O. サービスポート⁵
- P. 予備
- Q. 予備
- R. PBUS 16
- S. PBUS 26

<sup>3.</sup> 内蔵ネットワーク管理カード用。

<sup>4.</sup> UPS運転モードごとに点灯するステータスLED, 60ページを参照してください。

<sup>5.</sup> サービスポートを使用できるのは、Schneider Electricのフィールドサービスエンジニアのみです。フィールドサービスエンジニアは、Schneider Electricの認定 ツールを使用して、ユニットの設定、ログの取得、ファームウェアのアップグレードを行います。これら以外の目的でサービスポートを使用することはできません。 サービスポートがアクティブな状態になるのは、フィールドサービスエンジニアがUPSの近くで作業を行う際に、サービスポートを手動で接続する場合のみです。 サービスポートをネットワークに接続しないでください。サービスポートは、ネットワークに接続して使用することを意図していないため、サービスポートをネットワークに接続すると、ネットワークに接続しないでください。サービスポートは、ネットワークに接続して使用することを意図していないため、サービスポートをネットワークに接続すると、ネットワークの支援になった。

<sup>6.</sup> UPSの稼働中にPBUS 1を切断しないでください。PBUS 1をネットワークに接続しないでください。サービスポートは、ネットワークに接続して使用することを 意図していないため、サービスポートをネットワークに接続すると、ネットワークで障害が発生する可能性があります。

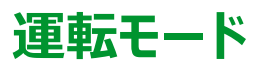

Galaxy UPSには2つの異なるレベルの運転モードがあります。

- UPS運転モード:運転中のUPSの運転モード。UPS運転モード,12ページを参照して ください。
- システム運転モード: 負荷に給電するUPSシステム全体の運転モードシステム運転モード, 15ページを参照してください。

## UPS運転モード

## eConversion運転モード

ECOnversion運転は、最大保護と最高効率の組み合わせを提供し、UPSが吸収する電力 をダブルコンバージョンと比較して3分の1に減らすことができます。ECOnversion運転は現在 一般的に推奨されている運転モードで、UPSのデフォルトで有効になっていますが、ディスプレ イメニューで無効にすることができます。ECOnversion運転を有効にすると、常に有効にする か、ディスプレイメニューで設定したスケジュールで有効にするかを設定できます。

ECOnversion運転の場合、商用電源 / 主電源が許容範囲内であれば、UPSはスタティックバイパス経由で負荷の有効部分に給電することができます。インバーターはバイパス電源と並行して運転を継続することで、UPSの入力力率は負荷力率に関係なく、1に近い値で維持されます。負荷の無効部分は、UPSの入力電流において大幅に低減するからです。商用電源 / 主電源の給電に瞬断が発生した場合、インバーターは直ちに出力電圧を維持し、 ECOnversion運転モードからダブルコンバージョンへの切り替えを中断することなく行うことができます。UPSがECOnversion運転モードになっている場合、バッテリーが充電し、高調波補償も行います。

UPSのGalaxy VSは、以下の条件でeConversion運転モードが使用可能です。

- UPSの負荷が最小5%。
- ・ 電圧変動が公称電圧に対して10%以下(3%~10%の範囲で設定可能)。
- ・ 総合高調波電圧歪み(THDU)が5%以下。

これらの条件が満たされない場合、UPSはダブル変換に切り替えられ、再び条件が満たされた ときにeConversion運転に戻ります。

注記: 並列システム内の1台のUPSでECOnversion運転モード設定の変更が行われると、その設定は並列システム内のすべてのUPSで共有されます。

注記:発電機が使用され、周波数変動が見られる場合(通常、小型化が原因)、 発電機がオンの間、高効率モードを無効にするために入力接点を設定することが推奨されます。

注記: 外部同期が必要な場合は、一般的にECOnversion運転を無効にすることが 推奨されます。

## ダブルコンバージョン(通常運転)

UPSは調整された電源で負荷をサポートします。ダブルコンバージョンモードでは、永久的にシステム出力に完全な正弦波を作りますが、この操作はより多くの電力を消費します。

### バッテリー運転

商用電源 / 主電源で障害が発生すると、UPSはバッテリー運転に切り替わり、調整された直流電源によって負荷がサポートされます。

### 要求スタティックバイパス運転

ディスプレイでコマンドを実行して、UPSを要求スタティックバイパス運転に切り替えることができます。要求スタティックバイパス運転中は、バイパス電源から負荷に給電されます。障害が検出された場合、UPSはダブルコンバージョン(通常運転)または強制スタティックバイパス運転に切り替わります。要求スタティックバイパス運転中に商用電源/主電源に瞬断があった場合、UPSはバッテリー運転に切り替わります。

### 強制スタティックバイパス運転

UPSでコマンドを実行した場合や、UPSでインバーターOFFボタンを押した場合、UPSが強制 スタティックバイパス運転モードになります。強制スタティックバイパス運転中は、バイパス電源か ら負荷に給電されます。

注記: UPSが強制スタティックバイパス運転中に、バッテリーを代替電源として利用する ことはできません。

### 内部保守ブレーカーIMB経由の内部保守バイパス運転

内部保守ブレーカーIMBが閉じられると、UPSは内部保守バイパス運転に切り替わります。このモードの場合、調整されていないバイパス電源の電力が給電されます。内部保守ブレーカー IMB経由の内部保守バイパス運転中に、パワーモジュール、スタティックバイパススイッチモ ジュール、コントローラーボックスのサービスおよび交換を行うことができます。内部保守ブレー カーIMBは、単機システムおよび外部保守バイパスブレーカーなしの1+1簡易並列システムでのみ使用することができます。

注記: UPSが内部保守バイパス運転中に、バッテリーを代替電源として利用することはできません。

## 保守バイパスブレーカーMBB経由の外部保守バイパス運転

外部保守バイパスパネル / キャビネットまたはサードパーティのスイッチギアーで保守バイパスブ レーカーMBBが閉じられると、UPSは外部保守バイパス運転に切り替わります。このモードの 場合、調整されていないバイパス電源の電力が給電されます。保守バイパスブレーカーMBB 経由の外部保守バイパス運転中に、UPS全体のサービスおよび交換を行うことができます。

注記: UPSが外部保守バイパス運転中に、バッテリーを代替電源として利用することはできません。

## スタティックバイパススタンバイ運転モード

スタティックバイパススタンバイ運転モードは、並列システム内の個々のUPSにのみ適用されます。UPSを強制スタティックバイパス運転モードに切り替えることができず、並列システムの他の UPSで負荷をサポートできる場合は、UPSがスタティックバイパススタンバイ運転モードになりま す。スタティックバイパススタンバイ運転モードでは、特定のUPS出力はオフになります。可能な 場合、UPSは適切な運転モードに自動的に切り替わります。

注記:他のUPSが負荷をサポートできない場合、並列システムは強制スタティックバイパス運転モードに切り替わります。スタティックバイパススタンバイ運転モードのUPSは、強制スタティックバイパス運転モードに切り替わります。

## バッテリーテストモード

UPSでバッテリーのセルフテストまたはランタイム較正が実行されている場合は、UPSがバッテリーテスト運転モードになります。

注記: 商用電源 / 主電源による給電が中断するか、重大アラームが存在する場合、 バッテリーテストは中止され、UPSは商用電源 / 主電源の復帰時に通常運転に戻りま す。

### ECOモード運転

ECOモード運転では、電力の状態が許容範囲内である限り、UPSは要求スタティックバイパスを使用して負荷に給電します。障害が検出された場合(バイパス電圧が許容範囲外、出力電圧が許容範囲外、停電など)、UPSはダブルコンバージョン(通常運転)または強制スタティックバイパス運転に切り替わります。切り替え状態によっては、負荷給電に最小限の瞬断が発生する場合があります(最大10ミリ秒)。UPSがECOモード運転になっている場合は、バッテリーが充電されます。ECOモード運転の主な利点は、ダブルコンバージョンに比べて電力消費量を削減できるということです。

注記: 並列システム内の1台のUPSでECOモード運転設定の変更が行われると、その 設定は並列システム内のすべてのUPSで共有されます。

## オフモード

UPSは負荷に給電しません。バッテリーが充電され、ディスプレイはオンになっています。

## システム運転モード

システム運転モードは、周囲のスイッチギアーを含むUPSシステム全体の出力ステータス、およ び負荷に給電する電源を示します。

### eConversion運転モード

ECOnversion運転は、最大保護と最高効率の組み合わせを提供し、UPSが吸収する電力 をダブルコンバージョンと比較して3分の1に減らすことができます。ECOnversion運転は現在 一般的に推奨されている運転モードで、UPSのデフォルトで有効になっていますが、ディスプレ イメニューで無効にすることができます。ECOnversion運転を有効にすると、常に有効にする か、ディスプレイメニューで設定したスケジュールで有効にするかを設定できます。

ECOnversion運転の場合、商用電源 / 主電源が許容範囲内であれば、UPSシステムはス タティックバイパス経由で負荷の有効部分に給電することができます。インバーターはバイパス 電源と並行して運転を継続することで、UPSシステムの入力力率は負荷力率に関係なく、1 に近い値で維持されます。負荷の無効部分は、UPSシステムの入力電流において大幅に低 減するからです。商用電源 / 主電源の給電に瞬断が発生した場合、インバーターは直ちに出 力電圧を維持し、ECOnversion運転モードからダブルコンバージョンへの切り替えを中断する ことなく行うことができます。UPSシステムがECOnversion運転モードになっている場合、バッテ リーが充電し、高調波補償も行います。

UPSシステムのGalaxy VSは、以下の条件でeConversion運転モードが使用可能です。

- 並列システムの負荷が最小5%。
- ・ 電圧変動が公称電圧に対して10%以下(3%~10%の範囲で設定可能)。
- ・ 総合高調波電圧歪み(THDU)が5%以下。

これらの条件が満たされない場合、UPSシステムはダブル変換に切り替えられ、再び条件が満たされたときにeConversion運転に戻ります。

注記: 並列システム内の1台のUPSでECOnversion運転モード設定の変更が行われると、その設定は並列システム内のすべてのUPSで共有されます。

注記:発電機が使用され、周波数変動が見られる場合(通常、小型化が原因)、 発電機がオンの間、高効率モードを無効にするために入力接点を設定することが推奨されます。

注記:外部同期が必要な場合は、一般的にECOnversion運転を無効にすることが 推奨されます。

#### インバーター運転

インバーター運転モードでは、負荷はインバーターによって給電されます。UPSシステム運転 モードがインバーター運転のとき、UPS運転モードはダブルコンバージョン(通常運転)または バッテリー運転のいずれかになります。

### 要求スタティックバイパス運転

UPSシステムが要求スタティックバイパス運転モードの間は、バイパス電源から負荷に給電されます。障害が検出された場合、UPSシステムはインバーター運転または強制スタティックバイパス運転に切り替わります。

### 強制スタティックバイパス運転

UPSシステムでコマンドを実行した場合や、UPSでインバーターOFFボタンを押した場合、 UPSシステムが強制スタティックバイパス運転モードになります。強制スタティックバイパス運転 モードの間は、バイパス電源から負荷に直接給電されます。

**注記**: UPSシステムが強制スタティックバイパス運転中に、バッテリーを代替電源として利用することはできません。

## 保守バイパス運転

保守バイパス運転モードの間は、バイパス電源から保守バイパスブレーカーMBBを経由して調整されていない電力が負荷に直接給電されます。

**注記**: UPSシステムが保守バイパス運転中に、バッテリーを代替電源として利用すること はできません。

### ECOモード運転

ECOモード運転では、電力の状態が許容範囲内である限り、UPSシステムは要求スタティックバイパスを使用して負荷に給電します。障害が検出された場合(バイパス電圧が許容範囲外、出力電圧が許容範囲外、停電など)、UPSシステムはダブルコンバージョン(通常運転)または強制スタティックバイパス運転に切り替わります。切り替え状態によっては、負荷給電に最小限の瞬断が発生する場合があります(最大10ミリ秒)。UPSシステムがECOモード運転になっている場合は、バッテリーが充電されます。ECOモード運転の主な利点は、ダブルコンバージョンに比べて電力消費量を削減できるということです。

注記: 並列システム内の1台のUPSでECOモード運転設定の変更が行われると、その 設定は並列システム内のすべてのUPSで共有されます。

### オフモード

UPSシステムは負荷に給電しません。バッテリーが充電され、ディスプレイはオンになっています。

## 設定

## UPS入力の設定

#### 注記: この設定は、UPSを適切に操作するために必須の設定です。

1. 設定 > UPSをタップします。

- a. 主電源設定をシングル給電またはデュアル給電に設定します。
- b. インバーター自動起動の機能を有効化する場合は、これを選択してください。イン バーター自動起動が有効化されている場合は、バッテリーの消耗によるシャットダウ ンの後で入力電圧が戻ると自動的にインバーターが起動します。

| <b>A</b> A危険                                                                             |  |  |
|------------------------------------------------------------------------------------------|--|--|
| 感電、爆発、またはアークフラッシュの危険性                                                                    |  |  |
| UPSで作業を行う前に、正しいロックアウト/タグアウト手順を必ず実行してください。自動起動機能が有効になっている場合、主電源が戻ったときに自動的に<br>UPSが再起動します。 |  |  |
| 上記の指示に従わないと、死亡または重傷を負うことになります。                                                           |  |  |
|                                                                                          |  |  |

c. 変圧器がありますを変圧器がありません、入力変圧器、または出力変圧器に設 定します。

| 設定 UF      | PS V                                  |
|------------|---------------------------------------|
| 主電源設定      | ● シングル給電                              |
|            | ◎ デュアル給電                              |
| インバーター自動起動 | $\checkmark$                          |
| 変圧器があります   | 変圧器がありません ▼                           |
|            | · · · · · · · · · · · · · · · · · · · |
|            | OK キャンセル                              |

2. OKをタップして設定を保存します。

- 注記: この設定は、UPSを適切に操作するために必須の設定です。
- 1. 設定 > 出力をタップします。
  - a. ご使用の設定に応じて、交流線間電圧を200VAC、208VAC、220VAC、
     380VAC、400VAC、415VAC、または480VACに設定します。(これらの電圧が
     使用できない地域もあります。)
  - b. ご使用の設定に応じて、**周波数**を50Hz ±1.0、50Hz ±3.0、50Hz ±10.0、60Hz ±1.0、60Hz ±1.0、60Hz ±10.0に設定します。
  - c. OKをタップして設定を保存し、矢印記号をタップして次のページに移動します。

| 設定出力   |          |          | )  |               |               |
|--------|----------|----------|----|---------------|---------------|
| 交流線間電圧 |          |          | 周汲 | 皮数            |               |
|        | 200VAC   | © 380VAC |    | ◯50Hz +/-1.0  | ◎60Hz +/-1.0  |
|        | © 208VAC | O400VAC  |    | ◯50Hz +/-3.0  | ◯60Hz +/-3.0  |
|        | ©220VAC  | ◎415VAC  |    | ◯50Hz +/-10.0 | ◯60Hz +/-10.0 |
|        |          | ○480VAC  |    |               |               |
|        |          |          |    |               |               |
|        |          |          |    |               |               |
|        |          | E        | )  |               | K キャンセル       |

- d. バイパスおよび出力許容範囲(%)を設定します。バイパスおよび出力許容範囲は+3%~+10%で、デフォルトは+10%です。
- e. 電圧補償(%)を設定します。UPSの出力電圧は最大±3%まで調整可能で、さまざまなケーブルの長さに対応できます。
- f. 過負荷しきい値(%)を設定します。過負荷しきい値の範囲は0%~100%で、 デフォルトは75%です。
- g. 変圧器電圧補償(%)を設定します。変圧器電圧補償の範囲は0%~3%で、 デフォルトは0%です。詳細については、出力変圧器電圧の補正,19ページを参照 してください。出力変圧器があると設定する場合は、UPS入力の設定,17ページを 参照してください。
- h. OKをタップして設定を保存します。

| 設定        | 出力            |     |       |
|-----------|---------------|-----|-------|
| バイパスおよび出力 | 許容範囲(%)       | XX  |       |
|           | 電圧補正(%)       | xx  |       |
| 過負荷       | しきい値(%)       | xx  |       |
| 変圧器       | 電圧補正(%)       | xx  |       |
|           | <b>(</b> )2/2 | Эок | キャンセル |

### 出力変圧器電圧の補正

出力変圧器に対する補正操作を行い、電圧降下(0~3%)を調整することができます。

- 1. 負荷をUPSから切り離します。
- 2. 負荷0%で変圧器の二次側の電圧を測定してください。その後、電圧補正(%)設定 を使用して電圧出力を補正し、UPSの出力電圧を手動で調整します。
- 3. 負荷をUPSに接続します。
- 4. 負荷X%で変圧器の二次側の電圧を再度測定してください。また、変圧器電圧補正 (%)設定を使用して変圧器の電圧降下補正値を設定し、UPSの出力電圧を調整 してください。

特定の負荷に必要となる変圧器の電圧補正を使用して、出力負荷率に応じてUPSで出力 電圧の自動線形調整を行います。

## バッテリーソリューションの設定

## ▲▲危険

#### 感電、爆発、またはアークフラッシュの危険

バッテリーの設定には、バッテリー、バッテリーの構成、そして必要な注意事項に関して十分 な知識を持つ有資格者以外はアクセスしないでください。

#### 上記の指示に従わないと、死亡または重傷を負うことになります。

- 1. 設定 > バッテリーをタップします。
- 2. バッテリーソリューションタイプを選択します。
  - a. 標準Galaxy VSバッテリーソリューションを使用していて、特定のバッテリー設定の商用参照名をドロップダウンリストから選択する場合は、標準を選択します。
  - b. モジュール式Galaxy VSバッテリーソリューションを使用している場合は、モジュール 式を選択します。
  - c. カスタムバッテリーソリューションを使用している場合は、カスタムを選択します。

| 設定 バッテリー | -        |
|----------|----------|
| バッテリーソリニ | ューション    |
| ● 標準     | ◎ カスタム   |
| GVSXXXXX | 一般設定     |
| ◎ モジュール式 | 詳細設定     |
| 一般設定     | OK キャンセル |

| 3. | 一般設定をタップし、 | 以下のパラメー | ・ターを設定します。 |
|----|------------|---------|------------|
| 0. |            | ->>     |            |

注記: 各ページで、OKをタップして設定を保存し、矢印記号をタップして次のページに移動します。モジュール式バッテリーソリューションに使用できる設定は、最初の3つの設定のみになります。

| バッテリーブレーカーに接続されたバッテリーキャビネット数 /<br>モジュール式バッテリーキャビネットの数 | 各バッテリーブレーカーに接続されているバッテリーキャビネットの<br>数を設定します / UPSに接続されているモジュール式バッテ<br>リーキャビネットの数を設定します。                                                       |
|-------------------------------------------------------|----------------------------------------------------------------------------------------------------|
| 低ランタイム警告(秒)                                           | 低ランタイム警告を有効化する場合のランタイム残り時間のし<br>きい値を秒単位で設定します。                                                                                               |
| 充電容量(%)                                               | UPSの公称定格電力の最大充電容量をパーセントで設定<br>します。                                                                                                    |
| 最小しきい値(°C)                                            | バッテリーの最低許容温度を摂氏または華氏で設定します。<br>温度がこのしきい値を下回るとアラームが発生します。                                                                                     |
| 最大しきい値(°C)                                            | バッテリーの最大許容温度を摂氏または華氏で設定します。<br>温度がこのしきい値を上回るとアラームが発生します。                                                                                     |
| 充電器オートブーストモード                                         | 充電器オートブーストモードを有効にする場合は選択します。<br>この機能は、システムがバッテリー運転で稼働されると、充電<br>器を自動的にブーストモードに切り替えます。                                                        |
| サイクル充電モード                                             | サイクル充電モードを有効にする場合は選択します。<br>サイクル充電を有効にすると、システムはフロート充電と停止を<br>循環します。この機能は、永続的なフロート充電によるバッテ<br>リーへのストレスを与えることがないよう、バッテリー充電状態を<br>継続的に維持するものです。 |
| テスト間隔                                                 | UPSのバッテリーテストを実行する間隔を設定します。                                                                                                    |
| テスト曜日                                                 | バッテリーテストを実行する曜日を設定します。                                                                                                    |
| テスト開始時刻hh:mm                                          | バッテリーテストを実行する時刻を設定します。                                                                                                    |

4. カスタムバッテリーソリューションの場合のみ:詳細設定をタップし、以下のパラメーター を設定します。

| <b>注記</b> : 各ページで、 | OKをタップして設定を保存し、 | 矢印記号をタップして次のペー |
|--------------------|-----------------|----------------|
| ジに移動します。           |                 |                |

| バッテリータイプ              | バッテリータイプを選択します。                                                                                                    |  |
|-----------------------|----------------------------------------------------------------------------------------------------|--|
| バッテリー中間点接続済み          | バッテリー中間点が接続されている場合は選択します。                                                                                                    |  |
| 温度モニタリングを無効化          | バッテリー温度モニタリングを無効にする場合は選択します。                                                                                                    |  |
| ブロックあたりのバッテリー容量(Ah)   | 各バッテリーブレーカーに接続されているバッテリーバンクの、<br>バッテリーブロックあたりのバッテリー容量をアンペア時で設定し<br>ます。                                                                                                    |  |
| 並列バッテリーストリング数         | 各バッテリーブレーカーに接続されているバッテリーバンクの、並<br>列に接続されているバッテリーストリングの数を設定します。                                                                                                    |  |
| ストリングあたりのバッテリー数       | バッテリーストリングあたりのバッテリーブロックの数を設定します。                                                                                                    |  |
| ブロックあたりのバッテリーセル数      | バッテリーブロック内のバッテリーセルの数を設定します。                                                                                                    |  |
| バッテリーセル直流電圧(V)        | フロート充電のバッテリーセルあたりの充電電圧を設定します。<br>フロート充電はすべてのタイプのバッテリーに使用できる基本的な充電機能で、充電器によって自動的に開始されます。                                                                                            |  |
|                       | <b>ブースト充電</b> のバッテリーセルあたりの充電電圧を設定します。<br>す。<br>ブースト充電は迅速な充電を可能にし、放電したバッテリーを<br>すばやく復元します。                                                                                          |  |
|                       | 均等充電のバッテリーセルあたりの充電電圧を設定します。<br>均等充電はオープンセルバッテリーの電圧のばらつきを均等化<br>する際に使用されます。この充電方法では最も高い充電電<br>圧レベルを使用します。均等充電を実施するとオープンセル<br>バッテリーによって水が蒸発するため、充電の完了後に補水す<br>る必要があります。              |  |
| 充電時間(秒)               | ブースト充電および均等充電の充電時間を秒単位で設定します。                                                                                                    |  |
| バッテリーセル直流シャットダウン電圧(V) | バッテリーのシャットダウン時のバッテリーセルあたりの電圧レベル<br>を設定します。                                                                                                    |  |
| 公称温度(℃)/公称温度(°F)      | 公称温度を摂氏または華氏で設定します。                                                                                                    |  |
| 充電電流率                 | 充電電流率を設定します。                                                                                                    |  |
| ブースト充電を許可             | バッテリーのブースト充電を許可する場合は選択します。<br>ブースト充電は迅速な充電を可能にし、放電したバッテリーを<br>すばやく復元します。                                                                                                    |  |
| バッテリーの深放電を許可          | UPSをバッテリー運転で稼働しているときにバッテリーの深放電<br>を許可する場合は選択します。この機能は、通常の推奨値よ<br>り低い電圧レベルでのバッテリーの放電を許可します。バッテ<br>リーが損傷する恐れがあることに注意してください。                                                          |  |
| バッテリーの自動切断を有効化        | バッテリーの自動切断を有効にする場合は選択します。この<br>機能は、UPSシステムの出力がオフになっていて、バッテリーを<br>充電できない状態が以下に示す期間続くと、バッテリーブレー<br>カーをトリップして、バッテリーの深放電を回避します。<br>・ 2週間。<br>・ バッテリーセル電圧が低電圧シャットダウンレベルを下回っ<br>た場合は10分。 |  |

## 高効率モードの設定

- 1. 設定 > 高効率をタップします。
- 2. 高効率モードで無効化、ECOモード運転、eConversion運転のいずれかを選択します。

**注記**: ECOモード運転を有効にする場合は、Schneider Electricにお問い合わせください。

- 3. 該当する場合は、eConversion高調波補正を選択します。
- 4. 高効率スケジュールでスケジュールに合わせて有効、常に有効、常に無効のいずれかを 選択します。
  - a. スケジュールに合わせて有効を選択した場合は、スケジュールをタップして必要なスケジュールを設定して有効にします。

## ブレーカーの設定

注記: この設定は、UPSを適切に操作するために必須の設定です。

- 1. 設定 > ブレーカーをタップします。

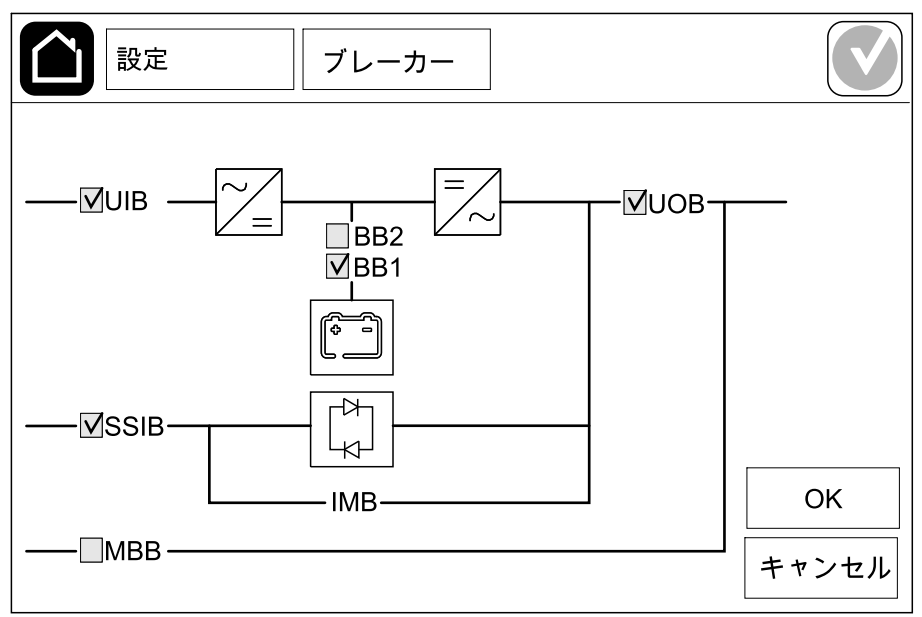

注記: UPSは、標準バッテリーソリューションで最大2台のバッテリーブレーカーを監 視できます。UPSは、モジュール式バッテリーソリューションで最大4台のバッテリーブ レーカーを監視できます。これはUPSによって自動的に設定されます。複数のバッテ リーブレーカーを接続して監視用に設定している場合でも、模擬図には1台のバッテ リーブレーカーのみが表示されます。監視対象の1つ以上のバッテリーブレーカーが閉 の位置にある場合は、模擬図のバッテリーブレーカーは閉の位置で示されます。監視 対象のすべてのバッテリーブレーカーが開の位置にある場合は、模擬図のバッテリーブ レーカーは開の位置で示されます。

3. OKをタップして設定を保存します。

## 入力接点の設定

- 1. 設定>接点とリレーをタップして、設定する入力接点を選択します。
- 2. 選択した入力接点のドロップダウンリストから機能を選択します。

| 設定                          | 接点とリレー             |                |                 |
|-----------------------------|--------------------|----------------|-----------------|
|                             | 入力接点1              |                |                 |
| 発電機がUPSに給電                  | 電中                 |                | ▼               |
|                             |                    |                |                 |
| │<br>│発電機からの給電中の/<br>│一充電電力 | バッテリ ○ 0%<br>● 50% | ◯ 10%<br>◯ 75% | ◯ 25%<br>◯ 100% |
|                             |                    |                |                 |
|                             |                    | ОК             | キャンセル           |

| <b>なし</b> :この入力接点に割り当てられた操作はありません。                                                | 発電機がUPSに給電中: UPSが発電機から給電されてい<br>ることを示すための入力。UPSが発電機から給電されている<br>間は、バッテリー充電電流の削減も選択する必要があります。<br>発電機からの給電中のバッテリー充電電力を0%(充電な<br>し)、10%、25%、50%、75%、100%(フル充電)のいず<br>れかに設定します。発電機からの給電中のバッテリー充電電<br>力は、この機能に対してのみ選択することができます。 |
|-----------------------------------------------------------------------------------|----------------------------------------------------------------------------------------------------|
| 地絡障害 : 地絡障害が発生していることを示すための入力。                                                     | <b>バッテリー室換気装置が作動不能</b> :バッテリー室を換気できないことを示すための入力。入力がアクティブになると、バッテリー充電器がオフになります。                                                                                                    |
| <b>ユーザー定義1</b> :汎用的な入力。                                                           | <b>社外バッテリーモニターで障害検出</b> :社外バッテリーモニタリ<br>ングによって障害が検出されたことを示すための入力。入力が<br>アクティブになると、UPSはアラームを送信します(他のアクショ<br>ンはありません)。                                                                                                    |
| <b>ユーザー定義2</b> :汎用的な入力。                                                           | 高効率モード無効: この入力を有効にすると、UPSを高効率モード(ECOモード運転およびeConversion運転モード)に切り替えることはできません。また、アクティブな高効率モードは終了します。                                                                                                    |
| <b>外部蓄電モニターによってマイナーな障害が検出されました</b> :外部蓄電モニタリングによってマイナーな障害が検出されたことを示すための入力。        | <b>外部信号により充電器をオフにします</b> : この入力を有効にすると、外部蓄電からの信号など、外部機器からの信号で充電器はオフになります。                                                                                                    |
| <b>外部蓄電モニターによってメジャーな障害が検出されまし</b><br>た:外部蓄電モニタリングによってメジャーな障害が検出され<br>たことを示すための入力。 | 変圧器の温度が高過ぎます:変圧器の高温アラームが発生していることを示すための入力。                                                                                                    |

3. OKをタップして設定を保存します。

- 1. 設定>接点とリレーをタップして、設定する出力リレーを選択します。
- 2. 遅延(秒)を設定します。
- 通電チェックモードを有効にします(初期設定では無効になっています)。
   通電チェックモードを有効にすると、出力リレーがアクティブになり、出力リレーに割り当てられているイベントが発生すると非アクティブになります(通常はアクティブ)。

通電チェックモードを無効にすると、出カリレーが非アクティブになり、出カリレーに割り当てられているイベントが発生するとアクティブになります(通常は非アクティブ)。

通電チェックモードは、出力リレーごとに個別に有効にする必要があります。こうすることにより、各出力リレーが稼働していない場合を検出できるようになります。

- 出力リレーに対する給電が停止した場合、すべての出力リレーに割り当てられたイベントは、存在するものとして表示されます。
- ・ いずれか1つの出カリレーが稼働しなくなった場合、その出カリレーにイベントに割り 当てられたイベントは、存在するものとして表示されます。
- 4. 出力リレーに割り当てるイベントを選択します。各ページで、**OK**をタップして設定を保存 し、矢印記号をタップして次のページに移動します。

| 設定                                               | 接点とリレー       |     |
|--------------------------------------------------|--------------|-----|
| 遅延(秒) 11                                         | 出力リレー1<br>┃  |     |
| ✓ UPS共通アラ<br>✓ UPS共通アラ                           | ⊽—ム<br>= ,   |     |
| <ul> <li>V UPS情報アラ</li> <li>✓ UPS管告アラ</li> </ul> | 7—Д<br>7—Д   |     |
|                                                  | (⊖1/5) ОК ≠т | ンセル |

設定

| <b>UPS共通アラーム</b> : UPSに対してアラームが発生すると、出<br>カがトリガーされます。                                                                                                    | <b>UPS保守モード</b> :ユニット出力ブレーカーUOBがオープンに<br>なっている場合に出力がトリガーされ、UPSは保守モードに切<br>り替わります。UPSは負荷に給電しません。                                                                                       |
|----------------------------------------------------------------------------------------------------|----------------------------------------------------------------------------------------------------|
| <b>UPS情報アラーム</b> : UPSに対して情報アラームが発生する<br>と、出力がトリガーされます。                                                                                                    | <b>外部障害</b> : UPSが外部障害を検出すると、出力がトリガー<br>されます。                                                                                                    |
| <b>UPS警告アラーム</b> : UPSに対して警告アラームが発生する<br>と、出力がトリガーされます。                                                                                                    | <b>ファン動作不能</b> :1つ以上のファンが稼働できなくなった場合に、出力がトリガーされます。                                                                                                    |
| <b>UPS重大アラーム</b> : UPSに対して重大アラームが発生する<br>と、出力がトリガーされます。                                                                                                    | <b>バッテリー電圧低下</b> :バッテリー電圧がしきい値を下回った場合に、出力がトリガーされます。                                                                                                    |
| <b>システム共通アラーム</b> :システムに対してアラームが発生すると、出力がトリガーされます。                                                                                                    | <b>バッテリーの動作異常</b> :バッテリーが正しく動作していない場合に、出力がトリガーされます。                                                                                                    |
| <b>システム情報アラーム</b> :システムに対して情報アラームが発<br>生すると、出力がトリガーされます。                                                                                                    | <b>バッテリー切断</b> :バッテリーに接続されていない場合や、バッテ<br>リーブレーカーがオープンになっている場合に、出力がトリガーさ<br>れます。                                                                                                    |
| <b>システム警告アラーム</b> :システムに対して警告アラームが発<br>生すると、出力がトリガーされます。                                                                                                    | インバーター過負荷 : UPSがインバーター運転中、負荷が<br>高い提合に出力がトリザーされます                                                                                                    |
|                                                                                                    |                                                                                                    |
| <b>システム重大アラーム</b> :システムに対して重大アラームが発<br>生すると、出力がトリガーされます。                                                                                                    | 出力過負荷: UPSがインバーター運転中またはバイパス運転中、負荷が高い場合に出力がトリガーされます。                                                                                                    |
| <b>システム重大アラーム</b> :システムに対して重大アラームが発<br>生すると、出力がトリガーされます。<br><b>UPS通常運転</b> : UPSが通常運転モードの場合に、出力が<br>トリガーされます。                                                                                                    | 出力過負荷: UPSがインバーター運転中またはバイパス運転中、負荷が高い場合に出力がトリガーされます。<br>入力許容範囲外:入力が許容範囲外になった場合に、出力がトリガーされます。                                                                                           |
| <ul> <li>システム重大アラーム:システムに対して重大アラームが発生すると、出力がトリガーされます。</li> <li>UPS通常運転:UPSが通常運転モードの場合に、出力がトリガーされます。</li> <li>UPSバッテリー運転:UPSがバッテリー運転モードの場合に、出力がトリガーされます。</li> </ul>                                                                                     | 出力過負荷:UPSがインバーター運転中またはバイパス運転中、負荷が高い場合に出力がトリガーされます。<br>入力許容範囲外:入力が許容範囲外になった場合に、出力がトリガーされます。<br>バイパス許容範囲外:バイパスが許容範囲外になった場合に、出力がトリガーされます。                                                |
| <ul> <li>システム重大アラーム:システムに対して重大アラームが発生すると、出力がトリガーされます。</li> <li>UPS通常運転:UPSが通常運転モードの場合に、出力がトリガーされます。</li> <li>UPSバッテリー運転:UPSがバッテリー運転モードの場合に、出力がトリガーされます。</li> <li>UPSスタティックバイパス運転:UPSが強制スタティックバイパス運転モードまたは要求スタティックバイパス運転モードの場合に、出力がトリガーされます。</li> </ul> | 出力過負荷:UPSがインバーター運転中またはバイパス運転中、負荷が高い場合に出力がトリガーされます。<br>入力許容範囲外:入力が許容範囲外になった場合に、出力がトリガーされます。<br>バイパス許容範囲外:バイパスが許容範囲外になった場合<br>に、出力がトリガーされます。<br>EPO作動:EPOがアクティブになった場合に、出力がトリガー<br>されます。 |

5. OKをタップして設定を保存します。

## ネットワークの設定

UPS

内蔵ネットワーク管理カードとオプションのネットワーク管理カード用のネットワークを設定することができます。(ネットワーク管理カードはNMCと表記します)。

- 設定>ネットワーク>IPv4をタップして内蔵NMCを選択するか(内蔵ネットワーク管理 カードの設定を行う場合)、オプションのNMC(オプションのネットワーク管理カードの設 定を行う場合)を選択します。
  - a. アドレスモードを、手動、BOOTP、DCHPのいずれかに設定します。
  - b. 内蔵NMC IPv4を無効化またはオプションのNMC IPv4を無効化を選択してネットワークを無効にすることもできます。
  - c. OKをタップして設定を保存します。

| 設定         ネッ   | トワーク   |              |
|-----------------|--------|--------------|
| 統合されたNMC IPv4を無 | 効にする 🗹 |              |
| アドレスモード         | ●手動    | ©BOOTP ○DHCP |
| システムIP          | 123 12 | 0 0          |
| サブネットマスク        | 0 0    | 0 0          |
| デフォルトゲートウェイ     | 0 0    | 0 0          |
|                 |        |              |
|                 |        | OK キャンセル     |

- 設定>ネットワーク>IPv6をタップして内蔵NMCを選択するか(内蔵ネットワーク管理 カードの設定を行う場合)、オプションのNMC(オプションのネットワーク管理カードの設 定を行う場合)を選択します。
  - a. DHCPV6モードを、アドレスおよびその他の情報、アドレス以外の情報のみ、 IPv6なしのいずれかに設定します。
  - b. 自動設定または手動を選択します。
  - c. 内蔵NMC IPv6を無効化またはオプションのNMC IPv6を無効化を選択してネットワークを無効にすることもできます。
  - d. OKをタップして設定を保存します。

| 設定 ネットワーク             |                 |
|-----------------------|-----------------|
| 統合されたNMC IPv6を無効にする ☑ | DHCPv6モード       |
|                       | ● アドレスおよびその他の情報 |
| ☑ 自動設定                | ◎ アドレス以外の情報のみ   |
| ☑ 手動                  | ◎ Ipv6なし        |
| システムIP                |                 |
| デフォルトゲートウェイ           |                 |
| 現在のアドレス               | OK キャンセル        |

内蔵ネットワーク管理カードとオプションのネットワーク管理カード用のModbusを設定することができます。(ネットワーク管理カードはNMCと表記します)。

- 設定 > Modbusをタップして内蔵NMCを選択するか(内蔵ネットワーク管理カードの設定を行う場合)、オプションのNMCを選択します(オプションのネットワーク管理カードの設定を行う場合)。
  - a. シリアルModbusを有効または無効にします。
  - b. パリティを、なし、偶数、奇数のいずれかに設定します。
  - c. ストップビットを1または2に設定します。
  - d. ボーレートを2400、9600、19200、38400のいずれかに設定します。
  - e. ターゲット固有IDを1から247の間に設定します。

注記: バス上のすべてのデバイスは、デバイスアドレスのターゲット固有IDを除いて完全に同じ設定にする必要があります。ターゲット固有IDは各デバイスで固有のIDでなければなりません。バス上の2つのデバイスが同じアドレスを保有することはできません。

| 設定            | Modb         | us     |         |         |
|---------------|--------------|--------|---------|---------|
|               | シリアル         | Modbus |         |         |
| 無効化           | $\checkmark$ |        |         |         |
| パリティ          | ●なし          | ◎偶数    | ◎奇数     |         |
| ストップビット       | 1            | ◎2     |         |         |
| ボーレート         | 2400         | ◎9600  | ◯ 19200 | ◎ 38400 |
| <br>  ターゲット固有 | D [1 ~ 247]  |        |         |         |
|               | E            |        | ОК      | キャンセル   |

- f. OKをタップして設定を保存し、矢印記号をタップして次のページに移動します。
- g. TCP Modbusを有効または無効にします。
- h. **ポート502**または**ポート[5000~32768]**を選択します。

|          | 設定             | Modbus                 |          |       |
|----------|----------------|------------------------|----------|-------|
|          |                | TCP Modbus             |          |       |
| <b>魚</b> | <b></b><br>乗効化 | $\checkmark$           |          |       |
| 코        | Ҟート502         | 0                      |          |       |
| 치        | ₭一ト[5000~32]   | 768]                   |          |       |
|          |                |                        |          |       |
|          |                |                        | <b>.</b> |       |
|          |                | $\bigoplus_{2/2} \sub$ | Эок      | キャンセル |

設定

## UPS名称の設定

- 1. 設定 > 一般 > UPS名称をタップします。
- 2. UPS名称を設定します。
- 3. OKをタップして設定を保存します。

## 日付と時刻の設定

- 1. 設定 > 一般 > 日付と時刻をタップします。
- 2. 年、月、日、時、分、秒をそれぞれ設定します。
- 3. OKをタップして設定を保存します。

## ディスプレイ環境設定の設定

- 1. 設定 > 一般 > ディスプレイをタップします。
  - a. 温度単位を摂氏または華氏に設定します。
  - b. -または+をタップしてディスプレイ輝度を設定します。
  - c. アラーム音を有効化または無効化に設定します。これにより、すべてのアラーム音が 有効 / ミュートになります。
  - d. **タッチスクリーン音を有効化**または**無効化**に設定します。これにより、すべての表示 音(アラーム音を除く)が有効/ミュートになります。

## ダストフィルターリマインダーの設定

UPS

ダストフィルターを交換したら、ダストフィルターリマインダーをリセットします。

- 1. 設定 > リマインダーをタップします。
  - a. **リマインダーを有効化**を選択すれば、ダストフィルターの交換に関するリマインダーを 取得できます。
  - b. リマインダーの間隔を選択します。設置場所の環境に応じて、1か月、3か月、6か 月、1年のいずれかを選択します。

**残り時間**(週)の下に、使用中のダストフィルターの耐用年数があとどのくらい残っているかが表示されます。

c. リセットをタップして、ダストフィルターの耐用年数カウンターをリセットします。

| 設定 リマインダー               |      |
|-------------------------|------|
| ダストフィルター確認              |      |
| リマインダーを有効化 🔽            |      |
| 最初のリマインダーを表示するまでの期間     |      |
| ●1か月 ○3か月 ○6か月 ○1年      |      |
| 残り時間(週) 5               |      |
| ダストフィルターのカウンターを再起動 リセット |      |
|                         |      |
| OK ŧ                    | ャンセル |

2. OKをタップして設定を保存します。

## 負荷制限の設定

負荷制限により、バッテリー運転モード時にUPSがサポートしなければならない負荷に対し優 先順位を付けることができます。負荷制限が有効になると、バッテリーの放電時に作動する出 カリレーの信号を介して、重要度の低い負荷を制限します。そして、バッテリーが充電され、出 カリレー信号が無効になると、重要度の低い負荷を再度サポートします。

- 1. 負荷制限に対して最低1つの出力リレーを設定します。詳細については、出力リレーの設定, 26ページを参照してください。
- 2. 設定 > 負荷制限をタップします。
- 3. 負荷制限を有効化を選択します。
- 4. バッテリー充電状態(%)で出力リレーを有効にするを設定します。ここでは、バッテ リーの放電時に負荷制限出力リレーを有効にしなければならないバッテリー充電状態を 設定します。
- 5. バッテリー充電状態(%)で出力リレーを無効にするを設定します。ここでは、バッテ リーの充電時に負荷制限出力リレーを無効にしなければならないバッテリー充電状態を 設定します。この値を0に設定した場合、UPSがバッテリー運転モードを終了しバッテリー 充電が開始されると、即座に負荷制限出力リレーが無効になります。
- 6. 出力リレー無効化遅延(分)を設定します。ここでは、負荷制限出力リレーが無効になるまでの遅延を分単位で設定します。この値を0に設定した場合、バッテリー充電状態が、設定した無効化のしきい値に達すると、即座に負荷制限が無効になります。

| 設定              | 負荷制限                       |         |
|-----------------|----------------------------|---------|
|                 | 自荷制限を有効化                   |         |
| バッテリー充電状態       | 気(い)ので出力リレーを有効にする<br>していた。 | xx      |
| <br>  バッテリー充電状態 | ξ(%)で出カリレーを無効にする           | xx      |
|                 | 出カルー無効化遅延(分)               | xx      |
|                 |                            |         |
|                 | O                          | K キャンセル |

7. OKをタップして設定を保存します。

負荷制限に対して出力リレーが設定されていない場合は、警告メッセージが表示されます。出力リレーに対して負荷制限を設定するには、出力リレーの設定, 26 ページを参照してください。

## UPS設定のUSBデバイスへの保存

注記: UPSは同じUPSで保存された設定のみを受け付けます。他のUPSで保存された設定を再利用することはできません。

- 1. 設定 > 保存 / 復元をタップします。
- 2. 前面パネルを開けます。
- 3. USBデバイスをUPSのUSBポート1に挿入します。
- 4. 保存をタップして、現在のUPS設定をUSBデバイスに保存します。

注記:保存プロセスが終了するまでUSBデバイスを取り外さないでください。

## USBデバイスを使用したUPS設定の復元

注記: UPSは同じUPSで保存された設定のみを受け付けます。他のUPSで保存された設定を再利用することはできません。 設定はUPSが保守バイパス運転モードまたはオフモードになっている場合にのみ復元でき

ます。

**注記**: ディスプレイの電源がオフになるため、シャットダウンシーケンス後にユニット入力ブレーカー(UIB)を開かないでください。

- コントロール > ガイド付きシーケンス > UPSシステムのシャットダウンをタップするか、コントロール > ガイド付きシーケンス > 並列システム内の1台のUPSをシャットダウンをタップし、ディスプレイに表示される手順に従います。
- 2. 設定 > 保存 / 復元を選択します。
- 3. 前面パネルを開けます。
- 4. USBデバイスをUPSのいずれかのUSBポートに挿入します。
- 5. **復元**をタップして、保存したUPS設定をUSBデバイスから実装します。コントローラーが自動的に再起動するのを待ちます。

注記: 復元プロセスが終了するまでUSBデバイスを取り外さないでください。

 コントロール > ガイド付きシーケンス > UPSシステムのスタートアップを選択するか、コントロール > ガイド付きシーケンス > 並列システム内の1台のUPSをスタートアップを 選択し、ディスプレイに表示される手順に従います。

## ディスプレイ言語の設定

1. メインメニュー画面のフラグボタンをタップします。

2. 使用する言語をタップします。

## パスワードの変更

- 1. **ログアウト**をタップします。
- 2. 設定をタップします。
- パスワードを入力します。
   注記:管理者のデフォルトのユーザー名およびパスワードは、adminです。
- 4. パスワードの変更をタップして、新しいパスワードを入力します。

# 操作手順

UPS

## オフモードからのUPSシステムのスタートアップ

注記: この手順を使用して、オフモードから負荷給電なしでUPSをスタートアップします。 MBBまたはIMBから負荷給電を行ってUPSをスタートアップしている場合は、UPSシステムの保守バイパス運転からの起動, 39ページの手順に従ってください。

- ユニット入力ブレーカー(UIB)を閉じます。
   ディスプレイが点灯します。再起動シーケンスは約3分続きます。
- 2. スタティックスイッチ入力ブレーカー (SSIB)を閉じます (存在する場合)。
- 3. バッテリーブレーカーを閉じます(存在する場合)。
- 4. ユニット出力ブレーカー ( UOB ) を閉じます。
- 5. システム絶縁ブレーカー(SIB)を閉じます(存在する場合)。
- 6. コントローラーボックスでオンボタンを押すか、インバーターオンに切り替える、36ページの手順に従って、インバーターをオンにします。

## 通常運転からスタティックバイパス運転へのUPSの切り替え

- 1. コントロール > 運転モード > バイパス運転に切り替えを選択します。
- 2. 確認画面で**OK**をタップします。

## スタティックバイパス運転から通常運転へのUPSの切り替え

- 1. コントロール > 運転モード > 通常運転に切り替えを選択します。
- 2. 確認画面で**OK**をタップします。

## インバーターオフに切り替える

重要:これにより、負荷への給電がオフになります。

- 1. コントロール > インバーター > インバーターオフを選択します。
- 2. 確認画面で**OK**をタップします。

## インバーターオンに切り替える

- 1. コントロール > インバーター > インバーターオンを選択します。
- 2. 確認画面で**OK**をタップします。
### 充電器モードの設定

- 1. コントロール > 充電器をタップします。
- 2. フロート、ブースト、または均等をタップします。
- 3. 確認画面でOKをタップします。

### UPSシステムをシャットダウンして保守バイパス運転に切り替える

**注記**: ブレーカーは対応するブレーカーインジケーターランプが点灯しているときにのみ操作してください。

- コントロール > ガイド付きシーケンス > UPSシステムのシャットダウンをタップするか、コントロール > ガイド付きシーケンス > 並列システム内の1台のUPSをシャットダウンをタップし、ディスプレイに表示される手順に従います。
- 2. 外部保守バイパスブレーカー (MBB) が装備されたUPSシステムの場合は、以下に 示す一般的なシャットダウン手順を実行します。

注記:以下の手順は、あくまでも一般的なシャットダウン手順です。必ず、使用しているシステムのガイド付きシーケンスの手順に従ってください。

- a. **コントロール > 運転モード > バイパス運転に切り替え**を選択します(選択可能な場合)。
- b. 保守バイパスブレーカー (MBB)を閉じます。
- c. システム絶縁ブレーカー (SIB)を開きます (存在する場合)。
- d. ユニット出力ブレーカー(UOB)を開きます。
- e. コントロール > インバーター > インバーターオフを選択するか、コントローラーセク ションのインバーターOFFボタンを5秒間押します。
- f. スタティックスイッチ入力ブレーカー (SSIB) がある場合は、それを開きます。
- g. バッテリーブレーカーを開きます。
- h. ユニット入力ブレーカー (UIB)を開きます。
- i. 並列システムの他のUPSについても、手順d~hを繰り返します。
- 内部保守ブレーカー(IMB)を使用するUPSシステム(MBBがないUPSシステム)
  の場合は、以下に示す一般的なシャットダウン手順を実行します。

注記 : 以下の手順は、あくまでも一般的なシャットダウン手順です。必ず、使用して いるシステムのガイド付きシーケンスの手順に従ってください。

- a. コントロール > 運転モード > バイパス運転に切り替えを選択します(選択可能な場合)。
- b. 内部保守ブレーカー(IMB)を閉じます。
- c. バッテリーブレーカーを開きます。
- d. 単純な1+1並列システムのもう1つのUPSについても、手順cを繰り返します。

# Kirkキー付き単機UPSシステムをシャットダウンして保守バイパス運転に切り替える

**注記**: ブレーカーは対応するブレーカーインジケーターランプが点灯しているときにのみ操作してください。

- 1. コントロール > 運転モード > バイパス運転に切り替えを選択します。
- 2. SKRUプッシュボタンを押したまま、キーAを回してSKRUインターロックから抜き取ります。
- 3. キーAを保守バイパスブレーカー (MBB) のインターロックに差し込んで回します。
- 4. 保守バイパスブレーカー (MBB)を閉じます。
- 5. ユニット出力ブレーカー (UOB)を開きます。
- 6. キーBを回し、ユニット出力ブレーカー(UOB)のインターロックから抜き取ります。
- 7. キーBをSKRUインターロックに差し込み、ロック位置まで回します。
- 8. コントロール > インバーター > インバーターオフを選択します。
- 9. スタティックスイッチ入力ブレーカー (SSIB) がある場合は、それを開きます。
- 10. バッテリーブレーカーを開きます。
- 11. ユニット入力ブレーカー (UIB)を開きます。

### UPSシステムの保守バイパス運転からの起動

**注記**: ブレーカーは対応するブレーカーインジケーターランプが点灯しているときにのみ操作してください。

- 1. ユニット入力ブレーカー (UIB)が開いている場合は閉じます。 ディスプレイが点灯します。再起動シーケンスは約3分続きます。
- コントロール > ガイド付きシーケンス > UPSシステムのスタートアップを選択するか、コントロール > ガイド付きシーケンス > 並列システム内の1台のUPSをスタートアップを 選択し、ディスプレイに表示される手順に従います。
- 3. 外部保守バイパスブレーカー (MBB) が装備されたUPSシステムの場合は、以下に 示す一般的な起動手順を実行します。

注記:以下の手順は、あくまでも一般的なシャットダウン手順です。必ず、使用しているシステムのガイド付きシーケンスの手順に従ってください。

- a. ユニット入力ブレーカー(UIB)が開いている場合は閉じます。
- b. スタティックスイッチ入力ブレーカー(SSIB)を閉じます(存在する場合)。
- c. バッテリーブレーカーを閉じます。
- d. **コントロール > 運転モード > バイパス運転に切り替え**を選択します(選択可能な場合)。
- e. ユニット出力ブレーカー (UOB)を閉じます。
- f. 並列システムの他のUPSについても、手順a~eを繰り返します。
- g. システム絶縁ブレーカー(SIB)を閉じます(存在する場合)。
- h. 保守バイパスブレーカー (MBB)を開きます。
- i. **コントロール > インバーター > インバーターオン**を選択するか、コントローラーセク ションのインバーターONボタンを5秒間押します。
- 4. 内部保守ブレーカー(IMB)を使用するUPSシステム(MBBがないUPSシステム) の場合は、以下に示す一般的な起動手順を実行します。

注記:以下の手順は、あくまでも一般的なシャットダウン手順です。必ず、使用しているシステムのガイド付きシーケンスの手順に従ってください。

- a. ユニット入力ブレーカー (UIB)が開いている場合は閉じます。
- b. バッテリーブレーカーを閉じます。
- c. 単純な1+1並列システムのもう1つのUPSについても、手順aとbを繰り返します。
- d. 内部保守ブレーカー(IMB)を開きます。
- e. コントロール > インバーター > インバーターオンを選択するか、コントローラーセク ションのインバーターONボタンを5秒間押します。

### Kirkキー付き単機UPSシステムの保守バイパスモードから運転を開 始する

**注記**: ブレーカーは対応するブレーカーインジケーターランプが点灯しているときにのみ操作してください。

- ユニット入力ブレーカー(UIB)を閉じます。
  ディスプレイが点灯します。再起動シーケンス処理は約3分で終了します。
- 2. スタティックスイッチ入力ブレーカー (SSIB) がある場合は、それを閉じます。
- 3. バッテリーブレーカーを閉じます。
- 4. コントロール > 運転モード > バイパス運転に切り替えを選択します。
- 5. SKRUプッシュボタンを押したまま、キーBを回してSKRUインターロックから抜き取ります。
- 6. キーBをユニット出力ブレーカー(UOB)のインターロックに差し込んで回します。
- 7. ユニット出力ブレーカー (UOB)を閉じます。
- 8. 保守バイパスブレーカー (MBB)を開きます。
- 9. キーAを回し、保守バイパスブレーカー (MBB)のインターロックから抜き取ります。
- 10. キーAをSKRUインターロックに差し込み、ロック位置まで回します。
- 11. コントロール > インバーター > インバーターオンを選択します。

Network Management CardのWebインターフェイスは、以下の製品と互換性があります。 Windows®オペレーティングシステム

- Microsoft® Internet Explorer® (IE) 10.x以上(互換表示を有効にする)。
- Microsoft Edgeの最新リリース

すべてのオペレーティングシステム

Mozilla® Firefox®またはGoogle® Chrome®の最新リリース

以下の手順は、Webインターフェイスからネットワーク管理インターフェイスにアクセスする方法を示しています。有効になっている場合、以下のインターフェイスを使用することもできます。

- SSH
- SNMP
- FTP
- SFTP

注記: 製品のSecurity Deployment Guidelines and Security Handbook (セキュリティデプロイメントガイドラインおよびセキュリティハンドブック)を参照する場合は、www.schneider-electric.comにアクセスしてください。

Network Management Cardは、NTP接続をサポートして時刻を同期します。UPSシステム 全体(単機システムまたは並列システム)のうち一台のネットワーク管理インターフェイスのみ が時刻を同期するように設定してください。

Webインターフェイスの使用時には、以下のプロトコルを使用できます。

- HTTPプロトコル(デフォルトで無効)。ユーザー名とPINによる認証が行われますが、暗号化は行われません。
- HTTPSプロトコル (デフォルトで有効)。Secure Socket Layer (SSL) によりさらに 高い安全性を提供し、ユーザー名、PIN、伝送データを暗号化し、デジタル証明書によっ てNetwork Management Cardを認証します。

HTTP/HTTPSプロトコルの有効化,41ページを参照してください。

サイバーセキュリティのリスクを回避するために、デフォルトでは、SNMPプロトコルはNetwork Management Cardで無効になっています。Network Management Cardの監視機能を使 用する場合、EcoStruxure IT Gatewayに接続する場合、またはStruxureWare Data Center Expertに接続する場合は、SNMPプロトコルを有効にする必要があります。以下のい ずれかのSNMPプロトコルを有効にして使用することができます。

- SNMPv1。最小限のセキュリティを提供します。このプロトコルを使用する場合は、セキュ リティを強化するためにアクセスコントロールのパラメーターをカスタマイズすることをお勧めし ます。
- SNMPv3。暗号化と認証の両方を介してセキュリティを強化します。セキュリティを強化するためにこのプロトコルを使用して、アクセスコントロールのパラメーターをカスタマイズすることをお勧めします。

SNMPプロトコルの有効化,42ページを参照してください。

### HTTP/HTTPSプロトコルの有効化

- 1. ネットワーク管理インターフェイスにアクセスするときには、IPアドレス (またはDNS名が設定されている場合はDNS名)を指定します。
- 2. ユーザー名とパスワードを入力します。デフォルトのユーザー名とパスワードはapcです。最初のログイン時に、このパスワードを変更するように求められます。
- HTTPまたはHTTPSプロトコルを有効または無効にするには、Configuration(設定)>Network(ネットワーク)>Web>Access(アクセス)の順に移動し、プロトコルを選択して、パラメーターを設定し、Apply(適用)をクリックします。

### SNMPプロトコルの有効化

- 1. ネットワーク管理インターフェイスにアクセスするときには、IPアドレス(またはDNS名が設定されている場合はDNS名)を指定します。
- 2. ユーザー名とパスワードを入力します。デフォルトのユーザー名とパスワードはapcです。最初のログイン時に、このパスワードを変更するように求められます。
- 3. SNMPv1プロトコルを有効にするには
  - a. Configuration(設定) > Network(ネットワーク) > SNMPv1 > Access (アクセス)の順に移動し、Enable(有効化)を選択して、Apply(適用)を クリックします。
  - b. Configuration(設定) > Network (ネットワーク) > SNMPv1 > Access Control (アクセスコントロール)の順に移動して、パラメーターを設定 します。
- 4. SNMPv3プロトコルを有効にするには
  - a. Configuration(設定) > Network(ネットワーク) > SNMPv3 > Access (アクセス)の順に移動し、Enable(有効化)を選択して、Apply(適用)を クリックします。
  - b. Configuration(設定) > Network(ネットワーク) > SNMPv3 > Access Control(アクセスコントロール)の順に移動して、パラメーターを設定します。
  - c. Configuration(設定) > Network(ネットワーク) > SNMPv3 > User Profiles(ユーザープロフィール)の順に移動して、パラメーターを設定します。

注記: Network Management Card 4がEcoStruxure IT Gatewayまたは StruxureWare Data Center Expertと正しく通信するには、SNMPv1またはSNMPv3 の設定がEcoStruxure IT GatewayまたはStruxureWare Data Center Expertの設 定と一致している必要があります。

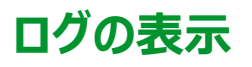

- 1. ログをタップします。ログでは、最新の100件のイベントが上から新しい順に表示されます。
  - a. 次のページまたは前のページに移動するには、矢印のボタンをタップします。
  - b. 最初のページまたは最後のページに移動するには、二重矢印のボタンをタップしま す。
  - c. ログに保存されたすべてのイベントを削除するには、ゴミ箱のボタンをタップします。

|     | ログ                  |    |                            |
|-----|---------------------|----|----------------------------|
| ×   | 2018/01/24 14:25:06 | 重大 |                            |
|     | 2018/01/24 14:25:06 | 警告 |                            |
| i   | 2018/01/24 14:25:06 | 情報 |                            |
|     | 2018/01/24 14:25:06 | ОК |                            |
| 1/4 | 1                   |    | <br>$\widehat{\mathbf{G}}$ |

# システムステータス情報の表示

- 1. **ステータス**をタップします。
  - a. 入力、出力、バイパス、バッテリー、温度、または並列をタップして、ステータスを確認します。

#### 入力

| <b>線間電圧</b> (線間)          | 現在の線間の入力電圧。                                                                               |
|---------------------------|-------------------------------------------------------------------------------------------|
| 電流                        | 現在の交流商用電源からの一相あたり入力電流(アンペア(A)単位)。                                                         |
| 周波数                       | 現在の入力周波数(ヘルツ(Hz)単位)。                                                                      |
| 相電圧(各相と中性点間) <sup>7</sup> | 現在の各相と中性点間の入力電圧(ボルト(V)単位)。                                                                |
| 合計電力                      | 現在の三相合計有効電力入力(kW単位)                                                                       |
| 電源                        | 現在の各相の有効電力入力(キロワット(kW)単位)。有効電力は、電力の<br>流れのうち、交流波形の1周期の平均をとった値です。この値は、一方向への正味<br>の電力転送量です。 |
| ピーク電流                     | アンペア(A)単位の入力ピーク電流。                                                                        |
| 力率                        | 皮相電力に対する有効電力の割合。                                                                          |
| 最大実効値電流                   | 現在の最大実効値電流。                                                                               |
| 電力量                       | 設置してからの合計消費電力。                                                                            |

#### 出力

| <b>線間電圧</b> (線間)          | インバーターでの線間の出力電圧(ボルト(V)単位)。                                                                |
|---------------------------|-------------------------------------------------------------------------------------------|
| 電流                        | 現在の各相の出力電流(アンペア(A)単位)。                                                                    |
| 周波数                       | 現在の出力周波数(ヘルツ(Hz)単位)。                                                                      |
| 相電圧(各相と中性点間) <sup>7</sup> | インバーターでの各相と中性点間の出力電圧(ボルト(V)単位)。                                                           |
| 負荷                        | 現在全相で使用されているUPS容量の割合(パーセント)。最も大きい相負荷<br>の負荷パーセントが表示されます。                                  |
| 中性点電流7                    | 現在の出力中性点電流(アンペア(A)単位)。                                                                    |
| 合計電力                      | 現在の三相合計有効電力出力(キロワット(kW)単位)。                                                               |
| 電源                        | 現在の各相の有効電力出力(キロワット(kW)単位)。有効電力は、電力の<br>流れのうち、交流波形の1周期の平均をとった値です。この値は、一方向への正味<br>の電力転送量です。 |
| ピーク電流                     | アンペア(A)単位の出力ピーク電流                                                                         |
| 力率                        | 現在の各相の出力力率。力率は、皮相電力に対する有効電力の割合です。                                                         |
| 最大実効値電流                   | 現在の最大実効値電流。                                                                               |
| 電力量                       | 設置してからの合計消費電力。                                                                            |
| 波高率                       | 現在の各相の出力波高率。出力波高率は、出力電流の実効値に対するピーク<br>値の割合です。                                             |

#### バイパス

| <b>線間電圧</b> (線間) <sup>7</sup> | 現在の線間のバイパス電圧(V単位)。       |
|-------------------------------|--------------------------|
| 電流                            | 現在の各相のバイパス電流(アンペア(A)単位)。 |

<sup>7.</sup> 中性点接続のあるシステムにのみ適用されます。

UPS

#### バイパス (続き)

| 周波数          | 現在のバイパス周波数(Hz)。                                         |  |
|--------------|---------------------------------------------------------|--|
| 相電圧(各相と中性点間) | 現在の各相と中性点間のバイパス電圧(V単位)。                                 |  |
| 合計電力         | 現在の三相合計有効バイパス電力(キロワット(kW)単位)。                           |  |
| 電源           | 現在の各相の有効バイパス電力(キロワット(kW)単位)。有効電力は電圧<br>と電流の瞬時値積の時間平均です。 |  |
| ピーク電流        | アンペア(A)単位のバイパスピーク電流                                     |  |
| 力率           | 現在の各相のバイパスカ率。カ率は、皮相電力に対する有効電力の割合です。                     |  |
| 最大実効値電流      | 現在の最大実効値電流。                                             |  |

#### バッテリー

| 測定    | 現在バッテリーから取り出している直流電力(キロワット(kW)単位)。                                                                                    |  |  |
|-------|----------------------------------------------------------------------------------------------------|--|--|
|       | 現在のバッテリー電圧(VDC)。                                                                                                    |  |  |
|       | 現在のバッテリー電流(アンペア(A)単位)。正電流は、バッテリーが充電中で<br>あることを示し、負電流は、バッテリーが放電中であることを示します。                                            |  |  |
|       | 接続した温度センサーのバッテリー温度(摂氏または華氏)。                                                                                          |  |  |
| バッテリー | バッテリーが低電圧シャットダウンレベルに達するまでの時間。バッテリーの充電レベ<br>ルもフル充電容量に対するパーセントとして表示されます。                                                |  |  |
|       | 現在のバッテリー充電(Ah)。                                                                                                    |  |  |
| 設定    | バッテリータイプを表示します。モジュール式バッテリーの場合は、このフィールドの詳<br>細ボタンをタップして、モジュール式バッテリーの詳細を表示します。モジュール式バッ<br>テリーのステータスの表示,46 ページを参照してください。 |  |  |
| ステータス | 充電器の全体的な状態。                                                                                                    |  |  |
| モード   | 充電器の運転モード( <b>オフ、フロート、ブースト、均等、循環、テスト</b> )。                                                                           |  |  |
| 充電容量  | UPSの公称定格電力の最大充電容量(%)                                                                                                  |  |  |

#### 温度

| 周囲温度    | 周囲温度(摂氏または華氏)。                                                                    |
|---------|-----------------------------------------------------------------------------------|
| バッテリー温度 | 接続されたバッテリー温度センサーのバッテリー温度(摂氏または華氏)。                                                |
| 温度      | 接続されたオプションの温度センサー(AP9335TとAP9335TH)の周囲温度<br>(摂氏または華氏)。名前は、ネットワーク管理インターフェイスで設定します。 |
| 湿度      | 接続されたオプションの湿度センサー(AP9335TH)で測定された湿度(パーセントで表示)。名前は、ネットワーク管理インターフェイスで設定します。         |

#### 並列

| 入力電流    | 現在の入力電源からの一相あたり入力電流(アンペア(A)単位)。                                |
|---------|----------------------------------------------------------------|
| バイパス電流  | 現在のバイパス電源からの一相あたりバイパス電流(アンペア(A)単位)。                            |
| 合計出力電力  | 並列UPSシステムの合計出力電力。並列システムの合計負荷率と合計出力電<br>力をそれぞれkWおよびkVA単位で表示します。 |
| 出力電流    | 現在の各相の出力電流(アンペア(A)単位)。                                         |
| 冗長UPSの数 | 存在する冗長UPSの数。                                                   |
| 冗長設定    | 構成済みの冗長設定。                                                     |

### モジュール式バッテリーのステータスの表示

 ステータス > バッテリー > 詳細を選択します。モジュール式バッテリーソリューションの概要 が表示されます。各モジュール式バッテリーキャビネットのバッテリーブレーカーステータスと、 UPS内のモジュール式バッテリーのバッテリーブレーカーステータスが表示されます(内蔵 バッテリーのUPSモデルの場合のみ)。バッテリー記号が赤で表示されている場合は、モ ジュール式バッテリーキャビネットまたはUPSのモジュール式バッテリーでアラームが発生して います。以下の画面には、モジュール式バッテリーキャビネットまたはUPSで測定された最 も温度の高いバッテリーストリングの温度が表示されます。

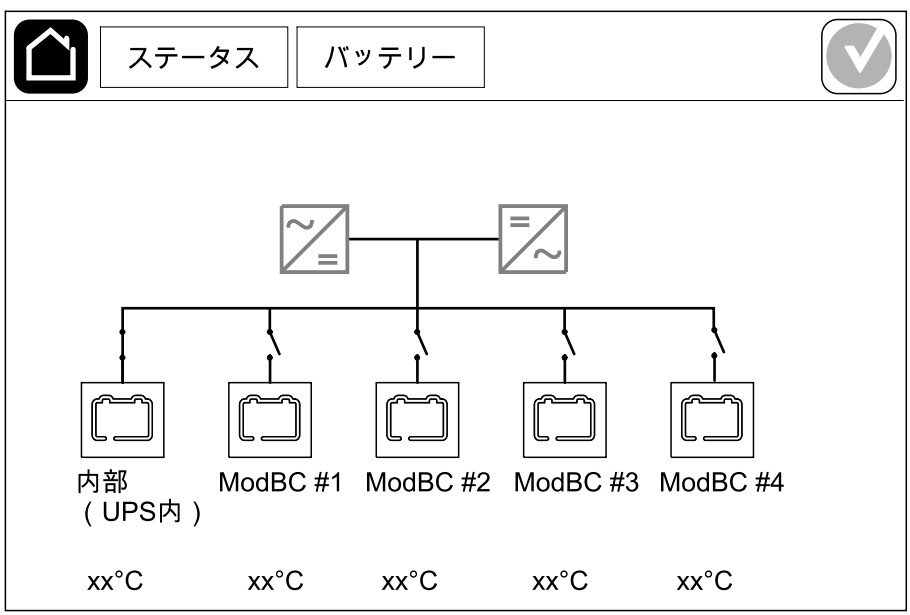

2. 内部(UPS内)というバッテリー記号(内蔵バッテリーのUPSモデルの場合にのみ表示 されます)をタップしてUPSのモジュール式バッテリーの情報を表示するか、ModBC # x というバッテリー記号をタップして、モジュール式バッテリーキャビネットxの情報を表示します (「x」は、バッテリーキャビネットの番号)。この操作により、搭載されているバッテリーモ ジュールの数、アラームの有無、各バッテリーストリングの温度、バッテリーモジュールのタイ プなど、各バッテリーストリングの詳細情報を表示できるようになります。

|    |           | ス         | テー        | ータ        | ス                     | ۲۲    | ッテリー    |  |  |  |
|----|-----------|-----------|-----------|-----------|-----------------------|-------|---------|--|--|--|
|    |           |           |           |           |                       |       |         |  |  |  |
|    |           |           |           |           |                       |       |         |  |  |  |
|    | Мо        | dB        | C #       | х         | GV                    | sxxxx | xx      |  |  |  |
| #6 | Х         | Х         | Х         | Х         |                       | xx°C  | xxxxxxx |  |  |  |
| #5 | Х         | Х         | Х         | Х         |                       | xx°C  | XXXXXXX |  |  |  |
| #4 | Х         | Х         | Х         | Х         |                       | xx°C  | XXXXXXX |  |  |  |
| #3 | Х         | Х         | Х         | Х         |                       | xx°C  | XXXXXXX |  |  |  |
| #2 |           | $\square$ | $\square$ | $\square$ |                       | xx°C  | XXXXXXX |  |  |  |
| #1 | $\square$ | $\square$ | C         | C         | $\boldsymbol{\times}$ | xx°C  | XXXXXXX |  |  |  |
|    |           |           |           |           |                       |       |         |  |  |  |
|    |           |           |           |           |                       |       |         |  |  |  |
|    |           |           |           |           |                       |       |         |  |  |  |

# テスト

UPSシステムでは、システムが正しく動作することを保証するために以下のテストを実行することができます。

- ・ブザー
- ・ ステータスLED
- ・ ブレーカーランプ
- ・ ランタイム較正
- ・ バッテリー

ホーム画面のメニューボタンをタップし、**保守**を選択した後、ブザー、ステータスLED、ブレー カーランプのいずれかを選択して、これらの機能のテストを開始します。これらのテストの詳細と 要件については、ランタイム較正テストの開始,47ページおよびバッテリーテストの開始,48 ページを参照してください。

# ランタイム較正テストの開始

この機能は、残りのバッテリーランタイムの概算値を較正するために使用されます。このテストでは、UPSはバッテリー運転に切り替わり、バッテリーは低直流警告レベルまで放電します。経過時間と負荷に関する情報に基づいてバッテリー容量が計算され、概算のランタイムが較正されます。

Schneider Electricでは、バッテリーを交換したとき、またはバッテリーソリューションに変更が行われたときは、起動時にランタイム較正テストを実行することを推奨します。

### 注記

#### 機器損傷の危険性

- ランタイムの較正テスト中はバッテリーが非常に低容量に減少するため、入力に停電が 発生した場合には負荷をサポートすることはできません。
- バッテリーの較正を行うと、バッテリーの電力が低直流警告レベルになるまで放電するため、較正後は、バッテリーをフル充電するまで、バッテリーの稼働時間が短くなります。
- バッテリーのテストや較正を繰り返し実行すると、バッテリーの耐用年数に影響を及ぼす ことがあります。

上記の指示に従わないと、機器の損傷を負う可能性があります。

条件:

- 重大アラームがないこと。
- バッテリーは必ず100%まで充電していること。
- 負荷率は少なくとも10%あり、テスト中に変動が20%を超えないこと。例:テストの開始時に負荷率が30%の場合、テスト中に負荷率が24%を下回るか36%を上回ると、テストは中止されます。
- バイパス電源が使用できるようになっていること。
- 運転モードは通常運転モード、eConversion運転モード、またはECOモード運転になっていること。
- システム運転モードはインバーターモード、eConversion運転モード、またはECOモード 運転になっていること。
- 1. ホーム画面のメニューボタンをタップします。
- 2. 保守 > ランタイム較正 > 較正を開始を選択します。
- 3. 確認画面で**OK**をタップします。

- 1. ホーム画面のメニューボタンをタップします。
- 2. 保守 > ランタイム較正 > 較正を停止を選択します。
- 3. 確認画面でOKをタップします。

### バッテリーテストの開始

条件:

- バッテリーブレーカーが閉じられていること。
- 重大アラームがないこと。
- バイパス電源が使用できるようになっていること。
- スタティックバイパス運転が使用できるようになっていること。
- ・ バッテリーが50%以上充電されていること。
- 利用できるランタイムが4分以上あること。
- 運転モードは通常運転モード、eConversion運転モード、またはECOモード運転になっていること。
- システム運転モードはインバーターモード、eConversion運転モード、またはECOモード 運転になっていること。

この機能は、バッテリーに対してヒューズ溶断点検、消耗バッテリー検出などの複数のテストを 実行します。このテストはバッテリーを消耗させ、全ランタイム容量の約10%を使用します。 例:ランタイムが10分あれば、テストは1分間実行されます。バッテリーテストは、さまざまな時 間間隔(1週間に一度から1年に一度まで)で自動的に実行されるようにスケジュールを設 定することができます。

- 1. 保守 > バッテリー > テストを開始を選択します。
- 2. 確認画面でOKをタップします。

### バッテリーテストの停止

- 1. ホーム画面のメニューボタンをタップします。
- 2. 保守 > バッテリー > テストを停止を選択します。
- 3. 確認画面でOKをタップします。

# 保守

# 温度センサー/湿度センサーの接続(オプション)

温度センサー/湿度センサー (AP9335TまたはAP9335TH)を、ネットワーク管理カードに接続することができます。

- 1. 温度/湿度センサーを、ネットワーク管理カードのユニバーサルI/Oポートに接続します。
- 2. ネットワーク管理インターフェイスを使用して、温度センサー/湿度センサーの設定を行います(設定したネットワーク管理インターフェイスへのアクセス,41ページを参照)。
- 3. ステータス > 温度をタップして、温度センサー/湿度センサーの測定値を表示します。

### ダストフィルターの交換(GVSOPT001とGVSOPT015)

- 1. UPSの前面パネルを開けます。
- 2. 底部にある2つの金属グリップが緩むまでダストフィルターを上に押し上げて、取り外しま す。

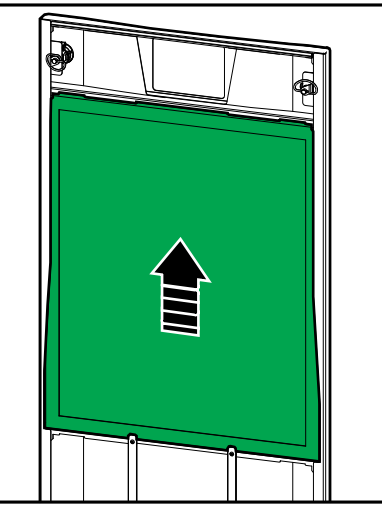

3. 新しいダストフィルターの側面を持ってドアフレームに差し込み、2つの金属グリップが緩むま で上に押し上げて挿入します。 4. 付属の2つのゴム製のガスケットを、両側のドアのそれぞれの端にできるだけ近い位置に取り付けます。ダストフィルターの次の交換時に、必要に応じてゴム製のガスケットを交換してください。

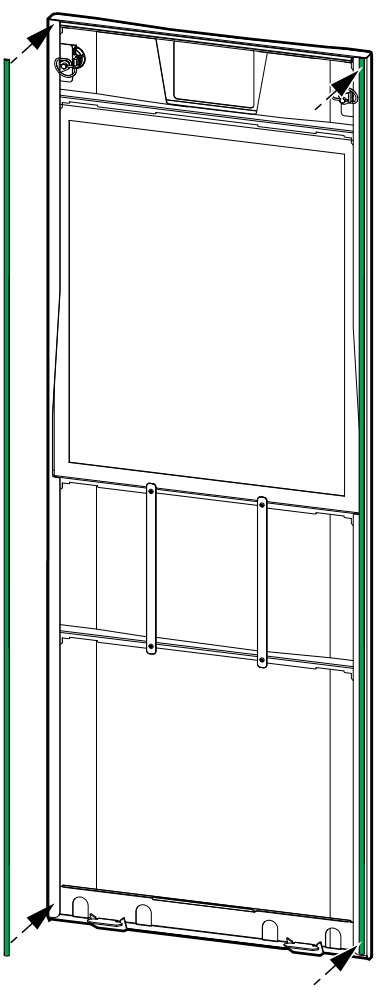

- 5. UPSの前面パネルを閉じます。
- 6. ダストフィルターのカウンターを再起動します。詳しくは、ダストフィルターリマインダーの設定, 32ページを参照してください。

# ダストフィルターの交換(GVSOPT014)

- 1. フロントドアを開けます。
- 2. ドアから2つのダストフィルターを取り外します。

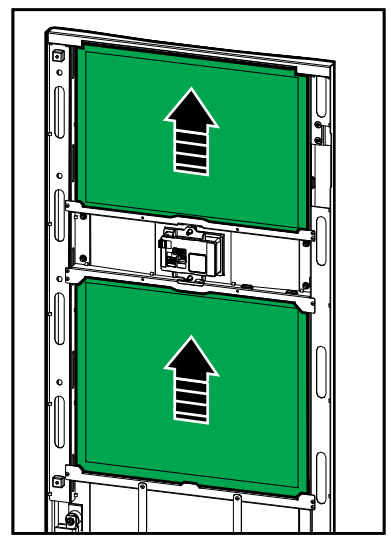

- 3. ドアに2つの新しいダストフィルターを取り付けます。
- 4. フロントドアを閉じます。
- 5. ダストフィルターのカウンターを再起動します。詳しくは、ダストフィルターリマインダーの設定, 32ページを参照してください。

# モジュール式バッテリーストリングの交換と取り付け

### ▲▲危険

#### 感電、爆発、またはアークフラッシュの危険性

バッテリーには、感電やショートの危険性があります。バッテリーを取り扱う場合は、以下の点 に注意する必要があります。

- バッテリー点検は、バッテリーや必要な注意事項に関して十分な知識を持つ有資格者 以外は行わないでください。資格を持っていない人をバッテリーに近づけないようにしてく ださい。
- 爆発の危険があるため、バッテリーを焼却処分しないでください。
- バッテリーを解体または改造したり、本来とは異なる方法で使用したりしないでください。 漏れ出した電解液は肌や目に害を与えるため、注意してください。毒性を持っている場合もあります。
- 腕時計や指輪など、金属製の物は外してください。
- ・ 絶縁ハンドル付きの工具を使用してください。
- 保護メガネ、手袋、保護靴を装着してください。
- バッテリーの上に工具や金属のパーツを置かないでください。
- バッテリーの交換や取り付けを行う前に、必ずバッテリーブレーカー(BB)の位置を「開 (OFF)」にしてください。

▲警告

上記の指示に従わないと、死亡または重傷を負うことになります。

#### 機器損傷の危険性

- バッテリーモジュールの交換や取り付けを行う場合は、UPSシステム全体で必ず同じタイプのバッテリーモジュール(同じ商用参照名のバッテリーモジュール)を使用してください。
- バッテリーモジュールの交換や取り付けを行う場合は、必ずバッテリーストリング全体(4 つのバッテリーモジュール)の交換または取り付けを行ってください。
- システムが通電可能な状態になってから、バッテリーモジュールをシステムに取り付けてく ださい。バッテリーの取り付けから72時間(3日間)以内に、UPSシステムの電源を入 れてください。
- このUPSシステムを長期間通電せずに保管する場合、1カ月に1度以上の頻度で24時間通電することをお勧めします。こうすることにより、システムに搭載されているバッテリーモジュールが充電されるため、深放電による重大な損傷を防ぐことができます。
- バッテリーモジュールは、温度が-15~40 ℃(5~104 °F)の環境で保管してください。
- バッテリーモジュールを保管する場合は、正規の保護パッケージを使用してください。
- -15~25°C(5~77°F)の温度環境でバッテリーモジュールを保管する場合は、深放電による損傷を防ぐため、6カ月ごとに充電を行ってください。25°C(77°F)を超える環境でバッテリーモジュールを保管する場合は、それよりも短い間隔で充電を行ってください。

#### 上記の指示に従わないと、死亡、重傷、または機器の損傷を負う可能性があります。

### 注記

#### 負荷停電の危険性

キャビネットのバッテリーブレーカーの位置が「開(OFF)」になっている場合、キャビネットからバッテリーのバックアップを行うことはできません。

上記の指示に従わないと、機器の損傷を負う可能性があります。

UPS

- バッテリーモジュールの取り付け位置または交換位置にあるUPSまたはモジュール式バッテ リーキャビネット(あるいはその両方)で、バッテリーブレーカー(BB)の位置を「開 (OFF)」にします。
- UPSまたはモジュール式バッテリーキャビネット(あるいはその両方)から、バッテリーカ バーを取り外します。
- 3. 以下の手順で、バッテリーモジュールを取り外します。
  - a. バッテリーモジュール前部のバッテリー端子を取り外します。

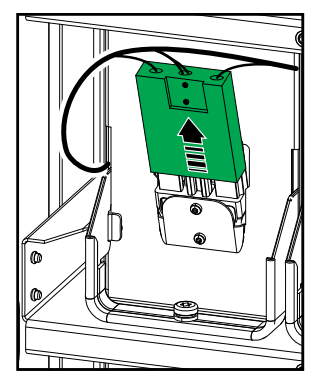

- b. バッテリーモジュールのハンドルのネジを外し、ハンドルを上げます。
- c. バッテリーモジュールをスロットから慎重に引き出します。その際、必ずバッテリーストリング全体 (4つのバッテリーモジュール)を引き出してください。
- 4. 以下の手順で、バッテリーモジュールを取り付けます。
  - a. バッテリーモジュールをスロット内に押し込みます。その際、下から順にバッテリーモジュールを取り付けてください。必ず、バッテリーストリング全体(4つのバッテリーモジュール)を取り付けてください。
  - b. バッテリーモジュールのハンドルを下げ、付属のネジを使用してハンドルをラックに固定 します。
  - c. バッテリーモジュール前部にバッテリー端子を接続します。

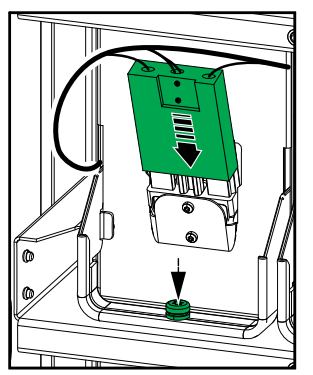

- 5. モジュール式バッテリーのステータスの表示, 46 ページの説明に従い、バッテリーモジュール が正しく取り付けられているかどうかを確認します。
- UPSまたはモジュール式バッテリーキャビネット(あるいはその両方)のバッテリーカバーを 元に戻します。
- UPSまたはモジュール式バッテリーキャビネット(あるいはその両方)で、バッテリーブレー カーの位置を「閉(ON)」にします。
- UPSシステムのすべてのバッテリーモジュールを交換する場合のみ:保守>バッテリーの交換を選択し、すべてのバッテリーデータ(バッテリー稼働時間の低下要素、バッテリーの耐用期間、バッテリーの統計情報など)をリセットします。

### Live Swap:パワーモジュールの追加、取り外し、交換

注記: このUPSは、あらゆる運転モードでのパワーモジュールの挿入と取り外しができるよう設計および評価されています: Live Swap。このページには、Live Swapの実行方法に関するメーカーからの指示が記載されています。

注記: 製品の使用説明書の指示どおりに設置および初回起動したときの入射エネル ギーは、1.2 cal/cm<sup>2</sup>未満です。入射エネルギーは、キャビネットの前面から200 mm (8 in )の位置で測定します。

#### 免責事項:

- 電気機器は、適切な資格を有し、訓練を受け、経験を積んだ専門の作業員(ライセンス、認可、認定など必要な許可を取得)が設置、操作、修理、保守、交換または同等の作業を行うものとします。すべての作業は、危険を生じさせないような方法で、適切な個人保護具(PPE)を使用して行う必要があります。
- ユーザーは、本機器を使用して作業を行う場合、または電気機器の近くで作業を行う場合、メーカーからの指示およびユーザーマニュアル、ならびに適用されるすべての法律、規則、基準、および指針を必ず順守してください。
- Schneider Electricまたはその関連会社は、本機器の不適切な使用または上記の要件のいずれかを順守しなかったことにより生じる請求、費用、損失、損害、死亡、あるいは負傷に対し、一切責任を負わないものとします。

#### **A**A危険

#### 感電、爆発、またはアークフラッシュの危険

- UPSにLive Swapラベルが付いていることを確認します。
- UPSにLive Swapラベルが付いていない場合は、Schneider Electricに連絡してパ ワーモジュールを交換してください。
- 適切な個人保護具(PPE)を使用し、安全な電気作業方法に従って作業してください。
- ・ この手順の間、作業員はUPSの後ろ側に立たないようにしてください。
- パワーモジュールの挿入または取り外しを行う場合、電気作業や必要な注意事項に関して十分な知識を持つ有資格者以外は行わないでください。資格を持っていない人を 近づけないようにしてください。
- この手順では、前面パネルを開く必要があります。この手順の間、他のすべてのドアとカ バーは閉じた状態で固定されている必要があります。
- この手順を実行する前に、UPSが動かないように固定されていることを確認してください。
- メンテナンスまたは設置が適切でない証拠が観察された場合、この手順を続行しないでください。
- いかなる形であっても、誤って落下させた、あるいは破損、浸水、汚染、ウイルス感染、 または損傷したパワーモジュールは、取り付けないでください。
- ・ 操作状態が不明なパワーモジュールは取り付けないでください。
- システムが通電状態のときは、キャビネットの前面から200 mm(8 in)以上の間隔を 保つようにしてください。
- ・ 空のパワーモジュールスロットの内部で工具を使用しないでください。
- 空のパワーモジュールスロットの内部に手を入れないでください。

上記の指示に従わないと、死亡または重傷を負うことになります。

### ▲警告

#### 機器損傷の危険性

- パワーモジュールは、温度が-15~40°C(5~104°F)、湿度が10~80%(結露なきこと)の環境で保管してください。
- ・ パワーモジュールを保管する場合は、正規の保護パッケージを使用してください。

上記の指示に従わないと、死亡、重傷、または機器の損傷を負う可能性があります。

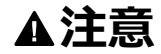

#### 重量物

パワーモジュールは重量物であるため、作業員2人で持ち上げる必要があります。

- 20 kWのパワーモジュールの重量は25 kg (55 lbs)です。
- ・ 50 kWのパワーモジュールの重量は38 kg(84 lbs)です。

上記の指示に従わないと、負傷または機器の損傷を負う可能性があります。

#### 注記:

- UPSからパワーモジュールを取り外す前に、残りのパワーモジュールで負荷をサポート できることを確認してください。
- ・ UPSに取り付けられたパワーモジュールの数を増やすまたは減らすことができるのは、 拡張可能なUPSモジュール(GVSUPS50K150HS、GVSUPS50K150GS、ま たはGVSUPS25K75FS)のみです。UPS内で追加のパワーモジュールを取り付け る前に、電力定格の増加に合わせて設置寸法が正しく調整されていることを確認し てください。設置寸法が適切でないと、設置が過負荷になる恐れがあります。上流 保護と下流保護、ケーブルサイズなどの要件については、設置マニュアルを参照してく ださい。
- 拡張不可のすべてのUPSモデルでは、すでに取り付けられているパワーモジュールの 交換のみ行うことができます。

注記: ここでは、UPSに水平方向に取り付けられているパワーモジュールの手順について 説明します。UPSに垂直方向に取り付けられているパワーモジュールも同じ手順になりま す。

- 1. パワーモジュールを取り外す方法
  - a. ネジを取り外し、アンロックスイッチを押します。

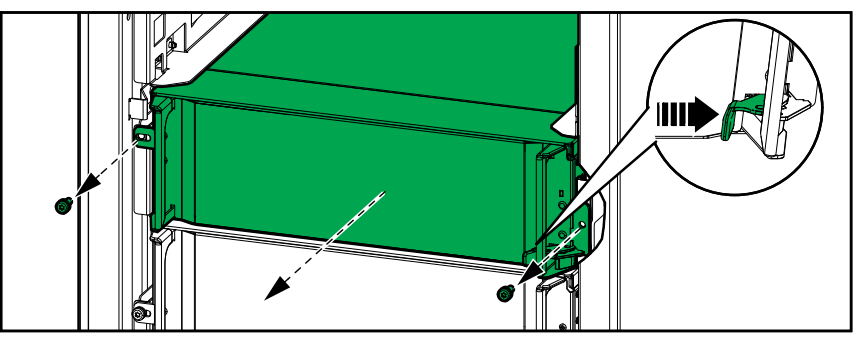

- b. パワーモジュールを半分まで引き出します。バッテリーユニットの落下を防ぐためのロック機構が付いています。
- c. パワーモジュールの両側面にあるリリースボタンを押してロックを解除し、パワーモジュールを取り外します。

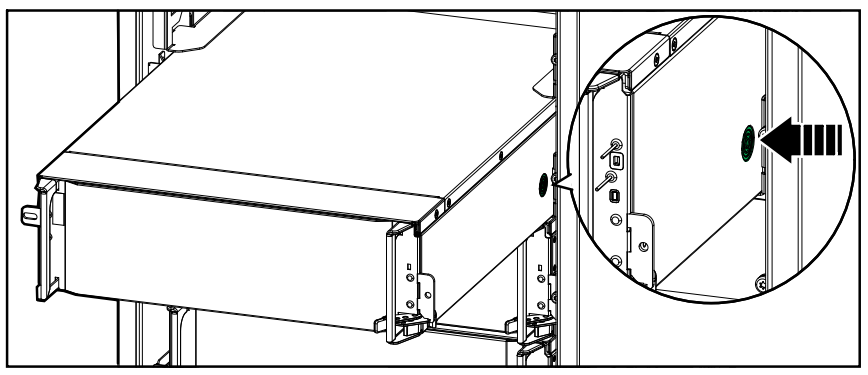

d. **拡張可能なUPSモデルの場合のみ**:交換用のパワーモジュールを取り付けない場合:空のパワーモジュールスロットの前面にフィラープレートを取り付けます。

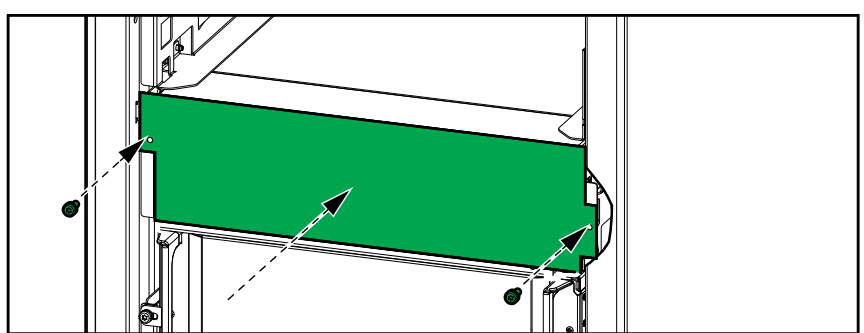

- 2. パワーモジュールを取り付ける方法
  - a. 拡張可能なUPSモデルの場合のみ:追加のパワーモジュールを取り付けるには、 空のパワーモジュールスロットからフィラープレートを取り外します。予備として、フィラー プレートを保管してください。

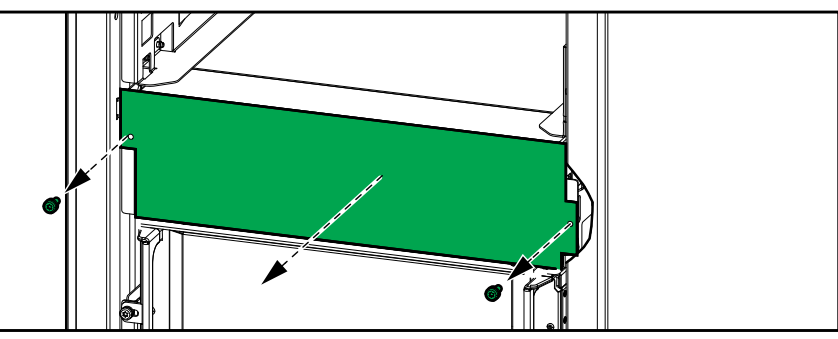

- b. パワーモジュールをスロットに押し込みます。パワーモジュールが正しく挿入されると、 イネーブルメカニズムがラッチします。
- c. パワーモジュールの側面に付属のネジを取り付けます。

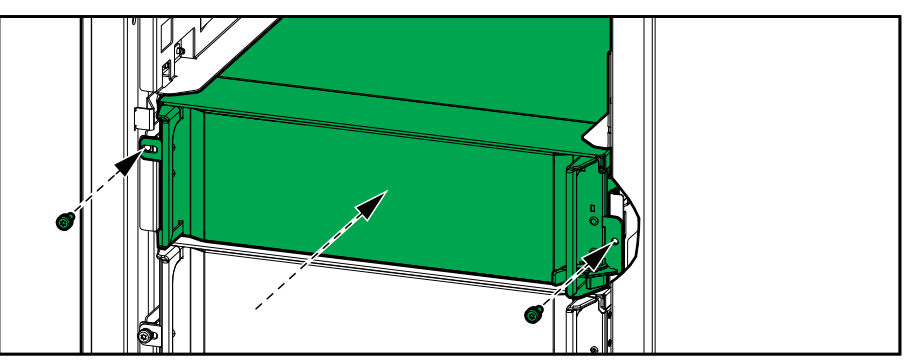

パワーモジュールはセルフテストを実行し、システムに応じて自動的に再設定された後オン ラインに移行します。

# ▲▲危険

感電、爆発、またはアークフラッシュの危険

すべてのパワーモジュールスロットには、パワーモジュールまたはフィラープレートのいずれかが取り付けられている必要があります。

上記の指示に従わないと、死亡または重傷を負うことになります。

### 交換部品が必要であるかを判断する方法

交換部品が必要であるかどうかについては、Schneider Electricカスタマーサポートにお問い 合わせください。担当者が速やかに対処できるよう下記の手順に従ってください。

- 1. アラーム状態にある場合は、アラームリストをスクロールして情報を書き留め、担当者にお 知らせください。
- 2. Schneider Electricにお電話いただく前に、ユニットのシリアル番号をメモしておいてください。
- 3. 可能であれば、担当者とのやりとりの際に情報を補足できるよう、ディスプレイを確認でき る場所からご連絡ください。
- 4. 問題を詳細に説明できるよう、あらかじめご準備ください。カスタマーサポートは、可能な 場合は電話で問題解決をサポートします。それ以外の場合は、ご返却用の承認番号 (RMA: Return Material Authorization)をお知らせします。モジュールを Schneider Electricにご返却される場合は、このRMA番号をパッケージの外側に明確 にご記載ください。
- 5. ユニットが保証期間内にあり、かつSchneider Electric によって起動されたものであれ ば、無償にて修理または交換いたします。保証期間が切れている場合には有償となりま す。
- 6. Schneider Electricサービス契約の保証範囲内である場合は、保証契約に記載されている情報を必要に応じて担当者にお伝えください。

### シリアル番号を確認する方法

- 1. ホーム画面のメニューボタンをタップします。
- 2. 概要をタップします。
- 3. UPSキャビネットのシリアル番号をメモし、カスタマーサポート用に控えておいてください。

注記:ディスプレイが使用できない場合は、フロントパネルを取り外して、 「SERIAL:」の下の名札ラベルに記載されているUPSのシリアル番号を確認してください。

#### UPSの名札ラベルの例

| Schneider<br>Gelectric            |                                                                                                    |                      | Galax                     |                         |                         |                         |       |  |
|-----------------------------------|----------------------------------------------------------------------------------------------------|----------------------|---------------------------|-------------------------|-------------------------|-------------------------|-------|--|
|                                   | )                                                                                                    | xx kW/kVA            |                           |                         | xx kW/kVA               |                         |       |  |
|                                   | 200 V                                                                                                    | 208 V                | 220 V                     | 380 V                   | 400 V                   | 415 V                   | 480 V |  |
| Input:<br>Bypass:<br>Output:      | xxx Axxx Axxx Axxx Axxx Axxx Axxx Axxx Axxx A                                                                                                    |                      | xxx A<br>xxx A<br>xxx A   | xxx A<br>xxx A<br>xxx A | xxx A<br>xxx A<br>xxx A | xxx A<br>xxx A<br>xxx A |       |  |
| Neutral:                          | $\frac{ral: xxxA \times xxxA \times xxxA}{3nh+N+PE/3nh+PE50/60Hz}$                                                                                                    |                      |                           |                         |                         |                         |       |  |
| Model installed:kW/kVAVVMODEL:    |                                                                                                    |                      |                           |                         |                         |                         |       |  |
| Note: Refer to<br>installation ma | the type specifing the type specific terms of the type specific terms of terms of terms of te | fications label of a | or the<br>all kW/kVA size | s                       |                         | Darcoue                 |       |  |

 矢印をタップして次のページに移動し、ディスプレイおよびネットワーク管理カードのシリアル 番号をメモし、カスタマーサポート用に控えておいてください。

### Schneider Electricへの部品の返却方法

動作しない部品をSchneider Electricにご返却される場合は、Schneider Electricカスタマーサポートにご連絡の上、RMA番号をご取得ください。

部品を元の梱包材に入れて、送料、保険料をご負担の上でご発送ください。カスタマーサポートの担当者が発送先住所をお知らせします。元の梱包材がない場合は、新規のセットを入手 する方法を担当者にお尋ねください。

- 輸送中の破損を避けるために、部品は適切に梱包してください。部品を箱に詰める際に、発泡スチロールのビーズやその他の緩衝材は使用しないでください。輸送中に部品が揺れて、破損する恐れがあります。
- 梱包物には、ご氏名、RMA番号、住所、電話番号を記載したレター、レシートのコ ピー、問題の説明、支払を証明するもの(必要な場合)を同梱してください。

注記: 輸送中の破損には、保証が適用されません。

# トラブルシューティング

# UPS運転モードごとに点灯するステータスLED

ディスプレイが動作不能になった場合は、前面パネルの背面にあるステータスLEDを使用して UPSの動作モードを確認できます。

- ・ LEDが緑色の場合は、機能がアクティブであることを意味します。
- ・ LEDがオフの場合は、機能が無効であることを意味します。
- LEDが赤色の場合は、機能が動作不能またはアラーム状態にあることを意味します。

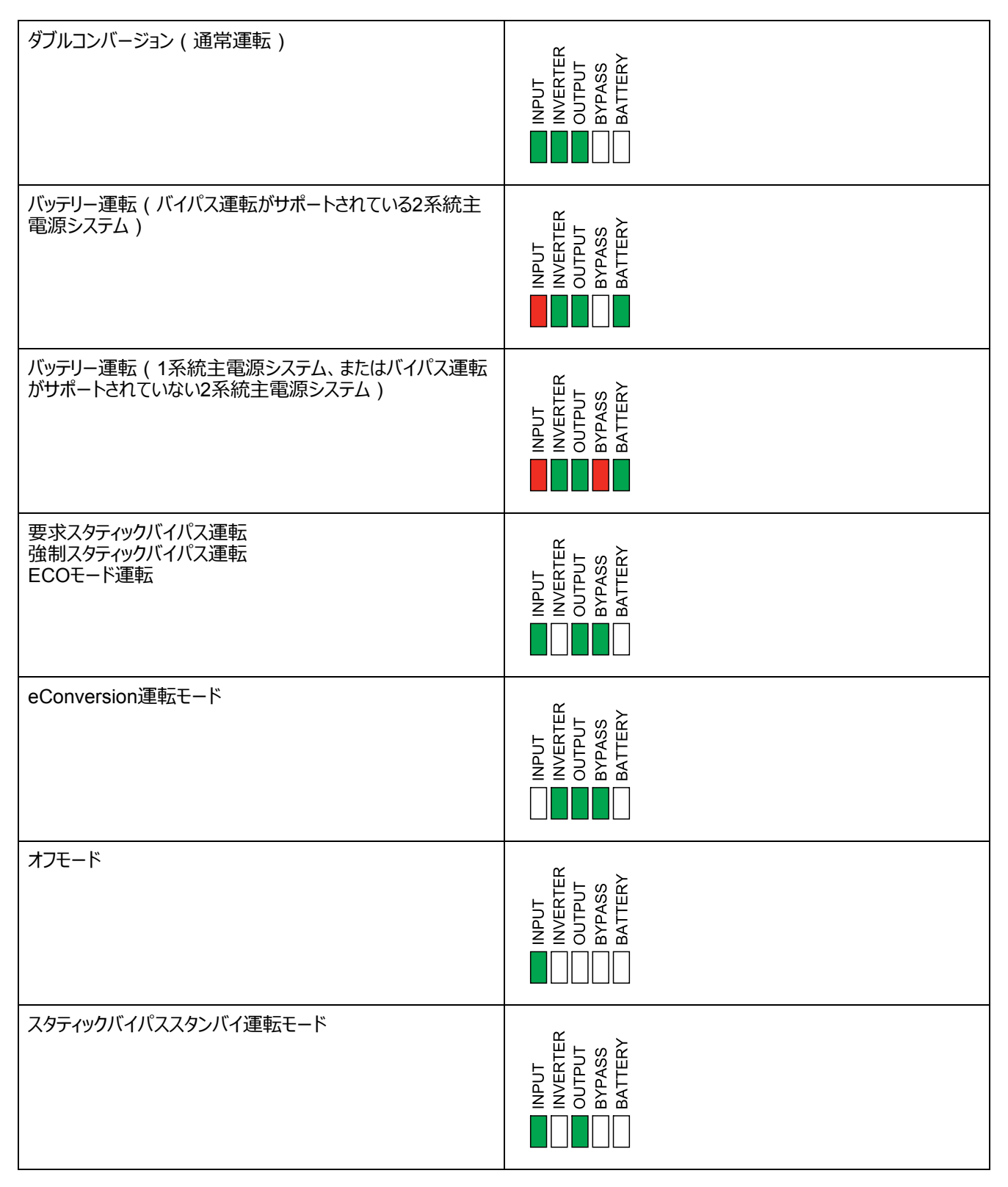

バッテリーストリングのステータスLEDを確認するには、モジュール式バッテリーキャビネットのフロン トドアまたはフロントパネルを取り外します。

- ・ LEDが緑色で点灯している場合、バッテリーストリングは正常な状態になっています。
- LEDが点灯していない場合、モジュール式バッテリーキャビネットに電力が供給されていないか、バッテリーストリングにバッテリーモジュールが取り付けられていません。
- LEDが赤で点灯している場合、バッテリーストリングの4つのバッテリーモジュールのうち、1 つ以上のバッテリーモジュールが接続されていません。
- ・ LEDが赤で点滅している場合、バッテリーストリングでアラームが発生しています。

アラームの詳細については、モジュール式バッテリーのステータスの表示,46ページとログの表示,43ページを参照してください。バッテリーストリングの交換方法については、モジュール式バッテリーストリングの交換と取り付け,52ページを参照してください。

## アラームメッセージ

UPS

| 表示テキスト                                                                                                    | 重大度 | 説明                                                                                | 修正措置                                     |
|----------------------------------------------------------------------------------------------------|-----|-----------------------------------------------------------------------------------|------------------------------------------|
| Activation code is not valid<br>for UPS(アクティベーション<br>コードがUPSには無効)                                         | 重大  | UPSのアクティベーションコードが正しく<br>ありません。                                                    | 正しいアクティベーションコードを入力し<br>てください。            |
| Activation code missing<br>(アクティベーションコードがあり<br>ません)                                                       | 重大  | アクティベーションコードが入力されてい<br>ません。                                                       | アクティベーションコードを入力してくだ<br>さい。               |
| Air Filter technical check<br>recommended(ダストフィル<br>ターの技術点検を推奨)                                           | 情報  | 予防措置として、ダストフィルターを点<br>検することをお勧めします。                                               | 必要に応じて、ダストフィルターを交換<br>してください。            |
| Ambient temperature high<br>(周囲温度が高くなっていま<br>す)                                                           | 警告  | 周囲温度が高くなっています。                                                                    |                                          |
| Ambient temperature out<br>of tolerance(周囲温度が許<br>容範囲外)                                                   | 警告  | 周囲温度が許容範囲外になっていま<br>す。                                                            |                                          |
| Available UPS power lower<br>than configured UPS<br>power rating (利用可能な<br>UPS電力が構成されたUPS電<br>力定格を下回りました) | 警告  | インバーターからの電力が、設定され<br>ているUPS電力定格よりも低くなって<br>います。                                   |                                          |
| Batteries are discharging<br>(バッテリー放電中)                                                                   | 警告  | UPSが入力から取り出すことができる<br>より多くの電力が負荷によって消費さ<br>れています。このため、UPSはバッテ<br>リーから電力供給を受けています。 |                                          |
| Battery breaker BB1 open<br>(バッテリーブレーカーBB1<br>開)                                                          | 警告  | バッテリーブレーカーBB1が開いていま<br>す。                                                         |                                          |
| Battery breaker BB2 open<br>(バッテリーブレーカーBB2<br>開)                                                          | 警告  | バッテリーブレーカーBB2が開いていま<br>す。                                                         |                                          |
| Battery capacity is below<br>minimum acceptable level<br>(バッテリー容量が最低許容値<br>未満です)                          | 警告  | バッテリー容量がUPS定格電力に基<br>づいた最小許容値を下回っています。<br>バッテリーが損傷するおそれがありま<br>す。                 | バッテリーの設定を変更するか、容量<br>の大きいバッテリーを追加してください。 |
| Battery condition is poor<br>(バッテリー状態が貧弱)                                                                 | 警告  | バッテリー容量が50%を下回っていま<br>す。                                                          | バッテリーを交換してください。                          |
| Battery condition is weak<br>(バッテリー状態が低下)                                                                 | 警告  | バッテリー容量が50% ~ 75%になって<br>います。                                                     |                                          |
| Battery configuration is<br>incorrect(パッテリー構成に<br>誤り)                                                     | 警告  | ー連のバッテリーの数、バッテリー内の<br>セルの数、公称セル電圧の設定が、<br>UPSのバッテリー電圧範囲と一致して<br>いません。             | バッテリーの設定を確認し、正しい設<br>定に修正してください。         |
| Battery float charge<br>current exceeds expected<br>value(バッテリーフロート充電<br>電流が予想値を超えています)                   | 警告  | バッテリーのフロート充電電流が適切<br>な値を超えています。熱暴走を回避<br>するため、フロート充電電流が制限さ<br>れました。               | バッテリーを確認してください。                          |
| Battery is below minimum<br>acceptable runtime(パッテ<br>リーが最小許容ランタイムがを<br>下回っています)                          | 警告  | バッテリーランタイムが設定された最小<br>許容値を下回っています。                                                |                                          |
| Battery is not working<br>correctly(バッテリー動作異<br>常)                                                        | 重大  | バッテリーが正常に動作していません。                                                                | Schneider Electricに連絡してください。             |
| Battery module<br>temperature out of<br>tolerance(バッテリーモジュー<br>ル温度が許容範囲外)                                 | 警告  | バッテリーモジュールの温度が許容範<br>囲外になっています。                                                   | Schneider Electricに連絡してください。             |
| Battery module<br>temperature sensor not<br>working correctly ( バッテ<br>リーモジュール温度センサーが正<br>しく機能していません )    | 警告  | バッテリーモジュールの温度センサーが<br>正しく機能していません。                                                | Schneider Electricに連絡してください。             |

990-5910F-018

| 表示テキスト                                                                                          | 重大度    | 説明                                                                                                    | 修正措置                                               |
|-------------------------------------------------------------------------------------------------|--------|----------------------------------------------------------------------------------------------------|----------------------------------------------------|
| Battery module type<br>unknown(バッテリーモジュー<br>ルタイプ不明)                                             | 警告     | バッテリーモジュールタイプが不明で<br>す。                                                                                  | Schneider Electricに連絡してください。                       |
| Battery room ventilation<br>inoperable(バッテリー室換気<br>が稼働不能)                                       | 警告     | 入力接点が、バッテリー室の換気装<br>置が正常に機能していないことを示し<br>ています。                                                           |                                                    |
| Battery voltage does not<br>match battery<br>configuration ( バッテリー電<br>圧はバッテリー構成と一致してい<br>ません ) | 重大     | バッテリー電圧がバッテリーの設定と一<br>致していません。                                                                           | バッテリーの設定を確認し、正しい設<br>定に修正してください。                   |
| BMC communication lost -<br>connected (BMC通信喪失 -<br>接続されました )                                   | 警告     | バッテリーモニターコントローラー<br>(BMC)とシステムレベルコントロー<br>ラー (SLC)との通信リンクが失われ<br>ました。バッテリーモニターコントローラー<br>(BMC)は接続されています。 | Schneider Electricに連絡してください。                       |
| BMC communication lost -<br>disconnected(BMC通信喪<br>失 - 切断されました)                                 | 警告     | バッテリーモニターコントローラー<br>(BMC)とシステムレベルコントロー<br>ラー (SLC)との通信リンクが失われ<br>ました。バッテリーモニターコントローラー<br>(BMC)は切断されています。 | Schneider Electricに連絡してください。                       |
| BMC communication not<br>authenticated(BMC通信は<br>認証されていません)                                     | 警告     | バッテリーモニターコントローラー<br>(BMC)とシステムレベルコントロー<br>ラー (SLC)との通信リンクが認証さ<br>れていません。                                 | Schneider Electricに連絡してください。                       |
| Bonding between neutral<br>and ground missing(中性<br>点と接地ボンディングなし)                               | 警告     | 中性線と接地線の間にボンディングが<br>ありません。                                                                              |                                                    |
| Breaker IMB closed(ブレー<br>カーIMB閉)                                                               | 警告     | 内部保守ブレーカー(IMB)が閉じ<br>ています。負荷に対して、保護されて<br>いないバイパス電源が供給されていま<br>す。                                        |                                                    |
| Breaker MBB closed(ブ<br>レーカーMBB閉)                                                               | 警告     | 保守バイパスブレーカー(MBB)が<br>閉じています。負荷に対して、保護さ<br>れていないバイパス電源が供給されて<br>います。                                      |                                                    |
| Breaker RIMB closed(ブ<br>レーカーRIMB閉)                                                             | 警告     | リモート内部保守バイパスブレーカー<br>(RIMB)が閉じています。負荷に対<br>して、保護されていないバイパス電源<br>が供給されています。                               |                                                    |
| Breaker SIB open(ブレー<br>カーSIB開)                                                                 | 警告     | システム絶縁ブレーカー(SIB)が開<br>いているため、負荷に対して電力を供<br>給できません。                                                       |                                                    |
| Breaker SSIB open(ブレー<br>カーSSIB開)                                                               | 警告     | スタティックスイッチ入力ブレーカー<br>(SSIB)が開いているため、スタ<br>ティックバイパス運転を実行できません。                                            |                                                    |
| Breaker UIB open(ブレー<br>カーUIB開)                                                                 | 警告     | ユニット入力ブレーカー(UIB)が開<br>いているため、通常のUPS運転を実<br>行できません。                                                       |                                                    |
| Breaker UOB open(ブレー<br>カーUOB開)                                                                 | 警告     | ユニット出力ブレーカー(UOB)が開<br>いているため、UPSから負荷に対して<br>電力を供給できません。                                                  |                                                    |
| Bypass frequency out of<br>tolerance(バイパス周波数が<br>許容範囲外)                                         | <br>警告 | バイパス周波数が許容範囲外になっ<br>ています。                                                                                | バイパス周波数とバイパス周波数の<br>設定を確認してください。                   |
| Bypass phase missing(バ<br>イパス欠相)                                                                | <br>警告 | バイパスに欠相があります。                                                                                            | バイパスを確認してください。<br>Schneider Electricに連絡してくださ<br>い。 |
| Bypass phase sequence<br>incorrect(バイパス相順序に<br>誤り)                                              | 警告     | バイパスの相回転が正しくありません。                                                                                       | バイパスを確認してください。<br>Schneider Electricに連絡してくださ<br>い。 |
| Bypass voltage out of<br>tolerance(バイパス電圧が許<br>容範囲外)                                            | 警告     | バイパス電圧が許容範囲外になって<br>いるため、UPSを要求バイパス運転<br>モードに切り替えることができません。                                              |                                                    |

| 表示テキスト                                                                                                    | 重大度                                        | 説明                                                                                                    | 修正措置                                                          |
|----------------------------------------------------------------------------------------------------|--------------------------------------------|----------------------------------------------------------------------------------------------------|---------------------------------------------------------------|
| Charge power is reduced<br>(充電電力が減少)                                                                           | 情報                                         | バッテリーの充電電力が低下していま<br>す。                                                                                  | この機能の入力がアクティブになっているか、入力電流が最大制限値を超えています。                       |
| Charger shutdown due to<br>high battery temperature<br>(高バッテリー温度のため充電<br>器が停止しました)                             | 警告                                         | バッテリー温度が高いため、充電器が<br>シャットダウンされました。                                                                       | バッテリーの温度を確認してください。                                            |
| Configured UPS power<br>rating exceeds frame<br>power rating (構成された<br>UPS電力定格がフレーム電力<br>定格を超えています)            | 重大                                         | 設定されたUPS電力定格が、フレー<br>ムの電力定格を超えています。                                                                      | Schneider Electricに連絡してください。                                  |
| Confirm redundancy lost<br>and/or transfer to forced<br>static bypass ( 冗長性の喪<br>失や強制スタティックバイパスへ<br>の切り替えを確認 ) | 警告                                         | インバーターOFFボタンが押されました。インバーターがオフになると、冗長た。インバーターがオフになると、冗長性が失われるか、システムが強制スタティックバイバス運転に切り替わります<br>(あるいはその両方)。 | ディスプレイを使用して、インバーター<br>のオフを確定するかキャンセルしてくだ<br>さい。               |
| Controller box disabled(コ<br>ントローラーボックス無効)                                                                     | 警告                                         | ユーザーにより、コントローラーボックス<br>が無効になっています。                                                                       |                                                               |
| Display communication<br>lost - connected(ディスプレ<br>イ通信喪失 - 接続されました)                                            | 警告                                         | ディスプレイとシステムレベルコントロー<br>ラー ( SLC ) との通信リンクが失われ<br>ました。 ディスプレイは接続されていま<br>す。                               | Schneider Electricに連絡してください。                                  |
| Display communication<br>lost - connected(ディスプレ<br>イ通信喪失 - 切断されました)                                            | 警告                                         | ディスプレイとシステムレベルコントロー<br>ラー ( SLC ) との通信リンクが失われ<br>ました。 ディスプレイは切断されていま<br>す。                               | Schneider Electricに連絡してください。                                  |
| Display communication<br>not authenticated(ディスプ<br>レイ通信は認証されていませ<br>ん)                                         | 警告                                         | ディスプレイとシステムレベルコントロー<br>ラー ( SLC ) との通信リンクが認証さ<br>れていません。                                                 | Schneider Electricに連絡してください。                                  |
| EPO switch activated<br>(EPOスイッチ作動)                                                                            | 重大                                         | 非常停止(EPO)スイッチがアクティ<br>ブな状態になっています。                                                                       | 非常停止(EPO)スイッチを無効に<br>してください。                                  |
| External battery<br>monitoring detected fault<br>(外部パッテリー監視で障害が<br>検出されました)                                    | 警告                                         | 入力接点が、外部バッテリーモニター<br>で障害が検出されたことを示していま<br>す。                                                             |                                                               |
| External energy storage<br>monitoring:Major alarm<br>(外部蓄電監視: 主要アラー<br>ム)                                      | 重大                                         | 入力接点が、外部蓄電モニターで重<br>大なアラームが検出されたことを示して<br>います。                                                           | Schneider Electricに連絡してください。                                  |
| External energy storage<br>monitoring:Minor alarm<br>(外部蓄電監視: 軽微なア<br>ラーム)                                     | 警告                                         | 入力接点が、外部蓄電モニターで軽<br>度なアラームが検出されたことを示して<br>います。                                                           | Schneider Electricに連絡してください。                                  |
| External signal turns<br>charger off:Activated(外<br>部信号による充電器オフ: アク<br>ティブ化)                                   | 警告                                         | 充電器オフに対する入力接点がアク<br>ティブな状態になっています。                                                                       | Schneider Electricに連絡してください。                                  |
| Firmware versions in<br>parallel UPS units are not<br>identical (並列UPSユニット<br>のファームウェアバージョンが不<br>一致)           | 警告                                         | 並列UPSユニットのファームウェアバー<br>ジョンが一致していません。                                                                     | 並列システム内のすべてのUPSユニッ<br>トのファームウェアを更新して同じバー<br>ジョンにしてください。       |
| General parallel system<br>event(一般的な並列システム<br>イベント)                                                           | 重大<br>———————————————————————————————————— | 並列システムが正しく設定されていな<br>いか、正常に動作していません。                                                                     | Schneider Electricに連絡してください。                                  |
| Genset is supplying the<br>UPS(発電機がUPSに給電<br>中)                                                                | 情報                                         | 入力接点が、発電機からUPSに対し<br>て電力が供給されていることを示して<br>います。                                                           |                                                               |
| Ground fault detected(地<br>絡障害が検出されました)                                                                        | 警告                                         | 入力接点が、接地線障害が検出さ<br>れたことを示しています。                                                                          | Schneider Electricに連絡してください。                                  |
| High Battery Temperature<br>Level(高バッテリー温度レベ<br>ル)                                                             | 警告                                         | バッテリーの温度がアラーム設定温度<br>を超えています。                                                                            | バッテリーの温度を確認してください。<br>バッテリーが高温になると、バッテリーの<br>寿命が短くなる可能性があります。 |

| 表示テキスト                                                                                                    | 重大度 | 説明                                                                                                    | 修正措置                                                                                                    |
|----------------------------------------------------------------------------------------------------|-----|----------------------------------------------------------------------------------------------------|----------------------------------------------------------------------------------------------------|
| High battery temperature<br>shutdown(高バッテリー温度<br>シャットダウン)                                                               | 重大  | 蓄電監視機能により、バッテリーの温<br>度がシャットダウンの制限温度を超え<br>ていることが検出されました。                                               | バッテリーの温度を確認してください。                                                                                                    |
| High Efficiency Mode<br>disabled ( 高効率モードが無<br>効化されました )                                                                | 情報  | 入力接点が、高効率モードが無効に<br>なっていることを示しています。                                                                    |                                                                                                    |
| High humidity threshold<br>violation at remote sensor<br>(リモートセンサーで高湿度しき<br>い値が超過しました)                                  | 警告  | 統合環境モニターセンサーで高湿度し<br>きい値を超過しました。                                                                       | センサーの周辺環境を確認してくださ<br>い。                                                                                                   |
| High temperature<br>threshold violation at<br>remote sensor(リモートセン<br>サーで高温しきい値を超過しま<br>した)                             | 警告  | 統合環境モニターセンサーの温度がし<br>きい値を超えています。                                                                       | センサーの周辺環境を確認してくださ<br>い。                                                                                                   |
| IMB closed in parallel<br>system with MBB(MBBと<br>の並列システムでIMB閉)                                                         | 警告  | 保守バイパスブレーカーが使用されて<br>いる並列システムで、内部保守ブレー<br>カー(IMB)がクローズされました。                                           |                                                                                                    |
| IMB redundant monitoring<br>not working correctly(IMB<br>冗長監視が正しく機能していま<br>せん)                                          | 警告  | 内部保守ブレーカー(IMB)の2つの<br>冗長AUXスイッチの状態が一致して<br>いません。                                                       | 内部保守ブレーカー(IMB)のAUX<br>スイッチの配線を確認してください。                                                                                   |
| Incomplete battery string<br>detected(不完全なバッテリー<br>ストリングが検出されました)                                                       | 警告  | 不完全なバッテリーストリングが検出さ<br>れました。                                                                            | 不足しているバッテリーモジュールを追<br>加してください。                                                                                            |
| Incorrect 3-wire<br>configuration detected<br>(誤った3線構成が検出されま<br>した)                                                     | 重大  | 現在設定されているUPSシステム電<br>圧では、UPSを3線システムとして使<br>用することはできません。                                                | Schneider Electricに連絡してください。                                                                                              |
| Incorrect battery monitor<br>controller (BMC)<br>configuration detected<br>(バッテリーモニターコントロー<br>ラー(BMC)構成の誤りが検出さ<br>れました) | 警告  | 正しくないバッテリーモニターコントロー<br>ラー ( BMC ) 設定が検出されまし<br>た。                                                      | バッテリーモニターコントローラー<br>(BMC)のアドレスIDが正しく割り当<br>てられているかどうか、モジュール式バッ<br>テリーキャビネットの設定数が、実際に<br>設置されている数と一致しているかどう<br>かを確認してください。 |
| Incorrect system voltage<br>configuration detected<br>(誤ったシステム電圧構成が検<br>出されました)                                         | 重大  | 設定されているUPSシステム電圧が<br>許容範囲外になっています。                                                                     | Schneider Electricに連絡してください。                                                                                              |
| Incorrect UPS base model<br>number detected ( 誤った<br>UPSベースモデル番号が検出さ<br>れました )                                          | 重大  | UPSベースモデル番号が、実際に取り<br>付けられているフレームタイプ、パワー<br>モジュールタイプ、またはスタティックバイ<br>パススイッチモジュール (SBS)タイプ<br>と一致していません。 | Schneider Electricに連絡してください。                                                                                              |
| Incorrect UPS model<br>number detected ( 誤った<br>UPSモデル番号が検出されまし<br>た )                                                  | 重大  | UPSモデル番号が、UPSベースモデ<br>ル番号と一致していません。                                                                    | Schneider Electricに連絡してください。                                                                                              |
| Input frequency out of<br>tolerance(入力周波数が許<br>容範囲外)                                                                    | 警告  | 入力周波数が許容範囲外になってい<br>ます。                                                                                | 入力周波数と入力周波数の設定を<br>確認してください。                                                                                              |
| Input phase missing(入力<br>欠相)                                                                                           | 警告  | 入力に欠相があります。                                                                                            | 入力を確認してください。Schneider<br>Electricに連絡してください。                                                                               |
| Input phase missing(入力<br>逆相)                                                                                           | 警告  | 入力の相回転が正しくありません。                                                                                       | 入力を確認してください。 Schneider<br>Electricに連絡してください。                                                                              |
| Input voltage out of<br>tolerance(入力電圧が許容<br>範囲外)                                                                       | 警告  | 入力電圧が許容範囲外になっていま<br>す。                                                                                 |                                                                                                    |
| Internal power module<br>redundancy lost(内部パ<br>ワーモジュールの冗長性が失わ<br>れました)                                                 | 警告  | 使用可能なパワーモジュールの数が<br>不足しているため、設定されている内<br>部パワーモジュールの冗長性が失われ<br>ました。                                     | パワーモジュールを追加してください。                                                                                                    |
| Inverter is Off due to a<br>request by the user(ユー<br>ザーの要求によりインバーター<br>がオフ)                                            | 警告  | ユーザーの要求により、インバーターが<br>オフになっています。                                                                       |                                                                                                    |

| 表示テキスト                                                                                                    | 重大度 | 説明                                                                                   | 修正措置                                             |
|----------------------------------------------------------------------------------------------------|-----|--------------------------------------------------------------------------------------|--------------------------------------------------|
| Inverter output is not in<br>phase with bypass input<br>(インバーター出力がバイパス<br>入力と非同期)                                         | 警告  | UPSインバーター出力の位相がバイパ<br>ス入力の位相と一致していません。                                               |                                                  |
| Load on UPS is above<br>warning level(UPSへの負<br>荷は警告レベルを超えていま<br>す)                                                       | 警告  | UPSの負荷が警告レベルを超えてい<br>ます。                                                             | システムに対する負荷を下げてくださ<br>い。                          |
| Lost communication to<br>remote sensor(リモートセン<br>サーへの通信喪失)                                                                | 重大  | ローカルネットワーク管理インターフェイ<br>スと統合環境モニターとの通信が切断<br>されました。                                   | センサーの周辺環境を確認してくださ<br>い。                          |
| Low Battery Temperature<br>Level(低バッテリー温度レベ<br>ル)                                                                         | 警告  | バッテリーの温度がアラーム設定温度<br>よりも低くなっています。                                                    |                                                  |
| Low humidity threshold<br>violation at remote sensor<br>(リモートセンサーで低湿度しき<br>い値が超過しました)                                     | 警告  | 統合環境モニターセンサーの湿度が<br>低しきい値を下回っています。                                                   | センサーの周辺環境を確認してくださ<br>い。                          |
| Low temperature threshold<br>violation at remote sensor<br>(リモートセンサーの温度が低<br>しきい値を下回っています)                                | 警告  | 統合環境モニターセンサーの温度が<br>低しきい値を下回っています。                                                   | センサーの周辺環境を確認してくださ<br>い。                          |
| Maximum humidity<br>threshold violation at<br>remote sensor(リモートセン<br>サーで最高湿度しきい値を超過<br>しました)                             | 重大  | 統合環境モニターセンサーの湿度が<br>上限しきい値を超えています。                                                   | センサーの周辺環境を確認してくださ<br>い。                          |
| Maximum temperature<br>threshold violation at<br>remote sensor (リモートセン<br>サーで最高温度しきい値を超過<br>しました)                         | 重大  | 統合環境モニターセンサーの温度が<br>上限しきい値を超えています。                                                   | センサーの周辺環境を確認してくださ<br>い。                          |
| MBB redundant monitoring<br>not working correctly<br>(MBB冗長監視が正しく機能<br>していません)                                            | 警告  | 保守バイパスブレーカー(MBB)の2<br>つの冗長AUXスイッチの状態が一致<br>していません。                                   | 保守バイパスブレーカー(MBB)の<br>AUXスイッチの配線を確認してくださ<br>い。    |
| Minimum humidity<br>threshold violation at<br>remote sensor (リモートセン<br>サーで最低湿度しきい値を超過<br>しました)                            | 重大  | 統合環境モニターセンサーの湿度が<br>下限しきい値を下回っています。                                                  | センサーの周辺環境を確認してくださ<br>い。                          |
| Minimum temperature<br>threshold violation at<br>remote sensor(リモートセン<br>サーで最低温度しきい値を超過<br>しました)                          | 重大  | 統合環境モニターセンサーの温度が<br>下限しきい値を下回っています。                                                  | センサーの周辺環境を確認してくださ<br>い。                          |
| Mixed battery brands on<br>string level detected (ストリ<br>ングレベルのバッテリーブランド<br>混在が検出されました)                                   | 警告  | ストリング内のバッテリーモジュールで、<br>異なるブランドのバッテリーが検出され<br>ました。                                    | ストリング内のバッテリーモジュールのブ<br>ランドを統一してください。             |
| Mixed battery module<br>commercial references on<br>system level detected (シス<br>テムレベルのバッテリーモジュール<br>参照情報の混在が検出されま<br>した) | 警告  | システムレベルのバッテリーモジュールで<br>異なる商業参照情報が検出されました。                                            | 取り付けられているすべてのバッテリー<br>モジュールで商業参照情報を統一し<br>てください。 |
| Mixed battery solution<br>detected ( バッテリーソリュー<br>ション混在が検出されました )                                                         | 警告  | このUPSは、クラシックバッテリーソ<br>リューション用に設定されていますが、1<br>つ以上のバッテリーモジュールが取り付<br>けられていることが検出されました。 | すべてのバッテリーモジュールを取り外<br>してください。                    |
| Modular battery breaker<br>open(モジュール式バッテリー<br>ブレーカー開)                                                                    | 警告  | モジュール式バッテリーブレーカーが開<br>いています。                                                         |                                                  |
| Modular battery cabinet<br>commercial reference<br>unknown(モジュール式バッテ<br>リーキャビネット参照情報不<br>明)                               | 警告  | モジュール式バッテリーキャビネットの商<br>業参照情報が不明です。                                                   | Schneider Electricに連絡してください。                     |

| 表示テキスト                                                                                               | 重大度    | 説明                                                                                                   | 修正措置                                                                                                    |
|----------------------------------------------------------------------------------------------------|--------|----------------------------------------------------------------------------------------------------|----------------------------------------------------------------------------------------------------|
| Modular battery cabinet<br>fuse blown ( モジュール式バッ<br>テリーキャビネットヒューズが溶<br>断しました )                       | 警告     | モジュール式バッテリーキャビネットの<br>ヒューズが切れています。                                                                   | Schneider Electricに連絡してください。                                                                                                    |
| Modular battery DC relay<br>open(モジュール式バッテリー<br>DCリレー開)                                              | 警告     | モジュール式バッテリーのDCリレーが開<br>いています。                                                                        |                                                                                                    |
| Modular battery string<br>temperature out of<br>tolerance (モジュール式バッテ<br>リーストリング温度が許容範囲<br>外)         | 警告     | モジュール式バッテリーストリングの温<br>度が許容範囲外になっています。                                                                |                                                                                                    |
| Modular battery<br>temperature out of<br>tolerance(モジュール式バッテ<br>リー温度が許容範囲外)                          | 警告     | モジュール式バッテリーの温度が許容<br>範囲外になっています。                                                                     |                                                                                                    |
| Multiple NTP server<br>connections enabled(複数<br>のNTPサーバー接続が有効)                                      | 警告     | NTPサーバーの複数の接続が有効に<br>なっています。                                                                         | NTPサービスを無効にしてください。                                                                                                    |
| Neutral displacement<br>detected(中性点変位が検<br>出されました)                                                  | 警告     | 中性点変位が検出されました。                                                                                       |                                                                                                    |
| NMC communication lost -<br>connected ( NMC通信喪失 -<br>接続されました )                                       | 警告     | ネットワーク管理カード (NMC)とシ<br>ステムレベルコントローラー (SLC)と<br>の通信リンクが失われました。ネット<br>ワーク管理カード (NMC)は接続さ<br>れています。     | Schneider Electricに連絡してください。                                                                                                    |
| NMC communication lost -<br>connected(NMC通信喪失 -<br>切断されました)                                          | 警告     | ネットワーク管理カード (NMC)とシ<br>ステムレベルコントローラー (SLC)と<br>の通信リンクが失われました。ネット<br>ワーク管理カード (NMC)は切断さ<br>れています。     | Schneider Electricに連絡してください。                                                                                                    |
| NMC communication not<br>authenticated ( NMC通信が<br>認証されていません )                                       | 警告     | ネットワーク管理カード(NMC)とシ<br>ステムレベルコントローラー(SLC)と<br>の通信リンクが認証されていません。                                       | Schneider Electricに連絡してください。                                                                                                    |
| NMC firmware<br>incompatible ( 互換性のない<br>NMCファームウェアが検出され<br>ました )                                    | 警告     | ネットワーク管理カード ( NMC ) の<br>ファームウェアバージョンが正しくありま<br>せん。                                                  | Schneider Electricに連絡してください。                                                                                                    |
| No power module(s)<br>present(パワーモジュールが<br>存在しません)                                                   | 警告     | パワーモジュールが存在しません。                                                                                     |                                                                                                    |
| No SBS present(SBSがあ<br>りません)                                                                        | 警告     | スタティックバイパススイッチモジュール<br>(SBS)が存在しません。                                                                 |                                                                                                    |
| Not enough UPS units<br>ready to turn on inverter<br>(インバーターをオンする準備<br>ができているUPSユニット数が<br>十分ではありません) | 警告     | 1つ以上の並列UPSユニットに対して<br>インバーターをオンにするための要求が<br>送信されましたが、システムがインバー<br>ター運転を開始するためのUPSユニッ<br>トの数が不足しています。 | より多くのUPSユニットのインバーター<br>をオンにするか、「Minimum Number<br>of parallel UPS Required to<br>Supply Load (負荷給電に必要な<br>並列並列UPSUPSの最小数)」設<br>定を確認してください。 |
| Output frequency out of<br>tolerance(出力周波数が許<br>容範囲外)                                                | 警告     | 出力周波数が許容範囲外になってい<br>ます。                                                                              | 出力周波数と出力周波数の設定を<br>確認してください。                                                                                                    |
| Output frequency out of<br>tolerance(出力電圧が許容<br>範囲外)                                                 | 警告     | 出力電圧が許容範囲外になっていま<br>す。                                                                               |                                                                                                    |
| Overload on UPS due to<br>high ambient temperature<br>(周囲温度高によるUPS過負<br>荷)                           | 警告     | 周囲温度が高いため、UPSの定格<br>容量に対して過負荷状態になってい<br>ます。                                                          | システムに対する負荷を下げるか、周<br>囲温度を下げてください。                                                                                                    |
| Overload or short circuit<br>on UPS(UPSの過負荷また<br>は短絡)                                                | <br>警告 | 定格容量の100%を超える過負荷状態になっているか、出力で短絡が発生しています。                                                             | システムに対する負荷を下げるか、出<br>力の短絡を確認してください。                                                                                                    |
| Parallel communication<br>lost on PBUS cable 1<br>(PBUSケーブル1並列通信喪<br>失)                              | 警告     | PBUSケーブル1が損傷している可能<br>性があります。                                                                        | PBUSケーブル1を交換してください。                                                                                                    |

| 表示テキスト                                                                                              | 重大度 | 説明                                                                                                    | 修正措置                                                |
|----------------------------------------------------------------------------------------------------|-----|----------------------------------------------------------------------------------------------------|-----------------------------------------------------|
| Parallel communication<br>lost on PBUS cable 2<br>(PBUSケーブル2並列通信喪<br>失)                             | 警告  | PBUSケーブル2が損傷している可能<br>性があります。                                                                              | PBUSケーブル2を交換してください。                                 |
| Parallel mixed operation<br>mode(並列混在運転モー<br>ド)                                                     | 警告  | 1つ以上の並列UPSユニットがバッテ<br>リー運転で稼働していて、他のユニット<br>が通常運転で稼働しています。                                                 |                                                     |
| Parallel redundancy lost<br>(並列冗長性の喪失)                                                              | 警告  | 設定された並列冗長性が失われました。出力が過負荷状態になっているか、使用可能な並列UPSユニットの数が不足しています。                                                | システムに対する負荷を下げるか、並<br>列UPSユニットを追加してください。             |
| Parallel unit not present<br>(並列ユニットなし)                                                             | 警告  | UPSが、並列UPS %dと通信できま<br>せん。このUPSの電源が切れている<br>か、PBUSケーブルが損傷している可<br>能性があります。                                 | Schneider Electricに連絡してください。                        |
| PMC communication lost -<br>connected(PMC通信喪失 -<br>接続されました)                                         | 警告  | パワーモジュールコントローラー<br>(PMC)とユニットコントローラー<br>(UC)との通信リンクが失われまし<br>た。パワーモジュールコントローラー<br>(PMC)は接続されています。          | Schneider Electricに連絡してください。                        |
| PMC communication lost -<br>connected ( PMC通信喪失 -<br>切断されました )                                      | 警告  | パワーモジュールコントローラー<br>(PMC)とユニットコントローラー<br>(UC)との通信リンクが失われまし<br>た。パワーモジュールコントローラー<br>(PMC)は切断されています。          | Schneider Electricに連絡してください。                        |
| PMC communication not<br>authenticated ( PMC通信は<br>認証されていません )                                      | 警告  | パワーモジュールコントローラー<br>(PMC)とユニットコントローラー<br>(UC)との通信リンクが認証されて<br>いません。                                         | Schneider Electricに連絡してください。                        |
| Power module disabled<br>(パワーモジュール無効)                                                               | 警告  | パワーモジュールが無効になっていま<br>す。                                                                                    |                                                     |
| Power module fan<br>inoperable(パワーモジュール<br>ファン稼働不能)                                                 | 警告  | パワーモジュールの1つ以上のファンが<br>動作不能な状態になっています。ファ<br>ンの冗長性が失われています。                                                  | Schneider Electricに連絡してください。                        |
| Power module inlet<br>temperature high(パワーモ<br>ジュール吸気口温度高)                                          | 警告  | パワーモジュールの入口の温度が高く<br>なっています。                                                                               |                                                     |
| Power module inlet<br>temperature out of<br>tolerance(パワーモジュール<br>吸気口温度が許容範囲外)                      | 警告  | パワーモジュールの入口の温度が許容<br>範囲外になっています。                                                                           |                                                     |
| Power module inoperable<br>(パワーモジュール稼働不能)                                                           | 警告  | パワーモジュールが動作不能な状態に<br>なっています。                                                                               | パワーモジュールを交換するか、<br>Schneider Electricに連絡してくださ<br>い。 |
| Power module overheated<br>(パワーモジュール過熱)                                                             | 重大  | パワーモジュールの温度が重大レベル<br>を超えています。                                                                              |                                                     |
| Power module surveillance<br>detected fault(パワーモ<br>ジュール監視障害検出)                                     | 重大  | パワーモジュール監視機能によって障<br>害が検出されました。                                                                            | Schneider Electricに連絡してください。                        |
| Power module temperature<br>warning(パワーモジュール温<br>度警告)                                               | 警告  | パワーモジュールの温度が警告レベル<br>を超えています。                                                                              |                                                     |
| Product not registered(製<br>品が登録されていません)                                                            | 情報  | UPSが登録されていません。                                                                                             | 製品を登録してください。                                        |
| RIMB redundant<br>monitoring not working<br>correctly(RIMB冗長監視が<br>正しく機能していません)                     | 警告  | リモート内部保守ブレーカー<br>(RIMB)の2つの冗長AUXスイッチ<br>の状態が一致していません。                                                      | リモート内部保守ブレーカー<br>(RIMB)のAUXスイッチの配線を<br>確認してください。    |
| SBS module disabled<br>(SBSモジュール無効)                                                                 | 警告  | ユーザーにより、スタティックバイパスス<br>イッチモジュール (SBS)が無効に<br>なっています。                                                       |                                                     |
| SBS power rating lower<br>than configured UPS<br>power rating (SBS電力定<br>格は構成されたUPS電力定格<br>を下回りました) | 警告  | スタティックバイパススイッチモジュール<br>(SBS)の電力定格が、設定されて<br>いるUPS電力定格を下回っていま<br>す。そのため、スタティックバイパススイッ<br>チモジュール (SBS)の電力定格に |                                                     |

| 表示テキスト                                                                                     | 重大度 | 説明                                                                                                    | 修正措置                                                                             |
|--------------------------------------------------------------------------------------------|-----|----------------------------------------------------------------------------------------------------|----------------------------------------------------------------------------------|
|                                                                                            |     | 一致するように、UPSの電力定格が<br>引き下げられました。                                                                                                  |                                                                                  |
| SBSC communication lost<br>- connected(SBSC通信喪<br>失 - 接続されました)                             | 警告  | スタティックバイパススイッチモジュールコ<br>ントローラー (SBSC)とユニットコン<br>トローラー (UC)との通信リンクが失<br>われました。スタティックバイパススイッチ<br>モジュールコントローラー (SBSC)は<br>接続されています。 | Schneider Electricに連絡してください。                                                     |
| SBSC communication lost<br>- disconnected(SBSC通信<br>喪失 - 切断されました)                          | 警告  | スタティックバイパススイッチモジュールコ<br>ントローラー (SBSC)とユニットコン<br>トローラー (UC)との通信リンクが失<br>われました。スタティックバイパススイッチ<br>モジュールコントローラー (SBSC)は<br>切断されています。 | Schneider Electricに連絡してください。                                                     |
| SBSC communication not<br>authenticated(SBSC通信<br>は認証されていません)                              | 警告  | スタティックバイパススイッチモジュールコ<br>ントローラー (SBSC)とユニットコン<br>トローラー (UC)との通信リンクが認<br>証されていません。                                                 | Schneider Electricに連絡してください。                                                     |
| Settings file not accepted<br>(設定ファイルは受諾されてい<br>ません)                                       | 警告  | 設定ファイルが正しくないか、このUPS<br>用の設定ファイルではありません。                                                                                          |                                                                                  |
| SLC in controller box is not<br>working correctly(コント<br>ローラーボックスのSLCが正しく<br>機能していません)     | 重大  | コントローラーボックス内のシステムレベ<br>ルコントローラー ( SLC ) が正しく動<br>作していません。                                                                        | Schneider Electricに連絡してください。                                                     |
| Static bypass switch fan<br>inoperable(スタティックバイ<br>パススイッチファン稼働不能)                          | 警告  | スタティックバイパススイッチモジュール<br>(SBS)の1つ以上のファンが動作<br>不能な状態になっています。ファンの<br>冗長性が失われています。                                                    | Schneider Electricに連絡してください。                                                     |
| Static bypass switch<br>inoperable(スタティックバイ<br>パススイッチ稼働不能)                                 | 重大  | スタティックバイパススイッチが動作不<br>能な状態になっています。そのため、<br>UPSをスタティックバイパス運転に切り<br>替えることができません。                                                   | Schneider Electricに連絡してください。                                                     |
| Static bypass switch<br>warning(スタティックバイパス<br>スイッチ警告)                                      | 警告  | スタティックバイパススイッチの技術点<br>検を行う必要があります。ただし、<br>UPSは問題なく稼働します。                                                                         | Schneider Electricに連絡してください。                                                     |
| Synchronization<br>unavailable - system is<br>freerunning(同期不可 - シ<br>ステムは非同期で自走中)         | 警告  | UPSを、バイパス入力、外部電源、ま<br>たは並列システムと同期することができ<br>ません。                                                                                 |                                                                                  |
| System locked in bypass<br>operation(バイパス運転でシ<br>ステムがロックされました)                             | 重大  | システムがバイパス運転でロックされて<br>います。                                                                                                    | インバーター運転とバイパス運転の切<br>り替えが75秒間に10回以上行われま<br>した。通常運転に戻るには、インバー<br>ターONボタンを押してください。 |
| System operation mode -<br>Forced Static Bypass(シス<br>テム運転モード - 強制スタティッ<br>クバイパス)          | 重大  | 重大なイベントまたはインバーターオフ<br>要求により、システムがバイパス運転<br>モードになっています。                                                                           |                                                                                  |
| System operation mode -<br>Maintenance Bypass(シス<br>テム運転モード - 保守バイパ<br>ス)                  | 警告  | システムの負荷に対して、保守バイパ<br>スブレーカー ( MBB ) から電力が供<br>給されています。                                                                           |                                                                                  |
| System operation mode -<br>Off(システム運転モード - オ<br>フ)                                         | 重大  | システムの出力電力がオフになってい<br>ます。                                                                                                    |                                                                                  |
| System operation mode -<br>Requested Static Bypass<br>(システム運転モード - 要求ス<br>タティックバイパス運転)     | 警告  | UPSの前面パネル操作またはユー<br>ザーが入力したソフトウェアコマンドによ<br>り、システムがバイパス運転モードに<br>なっています(バイパス運転モードは、<br>通常、保守目的で使用されます)。                           |                                                                                  |
| System operation mode -<br>Static Bypass Standby ( シ<br>ステム運転モード - スタティック<br>バイパススタンバイ運転 ) | 重大  | 重大イベントまたはインバーターオフ要<br>求により、システムがスタティックバイパ<br>ススタンバイ運転モードになっていま<br>す。                                                             |                                                                                  |
| Technical check<br>recommended(技術点検を<br>推奨)                                                | 情報  | 予防措置として、製品とバッテリーを<br>点検することをお勧めします。                                                                                              | Schneider Electricに連絡してください。                                                     |

| 表示テキスト                                                                                         | 重大度 | 説明                                                                                                    | 修正措置                                                           |
|------------------------------------------------------------------------------------------------|-----|----------------------------------------------------------------------------------------------------|----------------------------------------------------------------|
| Temperature of input and/<br>or output transformer is<br>too high(入力/出力変圧器<br>温度非常高)           | 警告  | 入力/出力変圧器の温度が非常に高<br>くなっています。                                                                          | 入力/出力変圧器の温度を確認して<br>ください。                                      |
| UC communication lost -<br>connected(UC通信喪失 -<br>接続されました)                                      | 警告  | ユニットコントローラー(UC)とシステ<br>ムレベルコントローラー(SLC)との<br>通信リンクが失われました。ユニットコ<br>ントローラ(UC)は接続されていま<br>す。            | Schneider Electricに連絡してください。                                   |
| UC communication lost -<br>connected(UC通信喪失 -<br>切断されました)                                      | 警告  | ユニットコントローラー(UC)とシステ<br>ムレベルコントローラー(SLC)との<br>通信リンクが失われました。ユニットコ<br>ントローラ(UC)は切断されていま<br>す。            | Schneider Electricに連絡してください。                                   |
| UC communication not<br>authenticated(UC通信は認<br>証されていません)                                      | 警告  | ユニットコントローラー ( UC ) とシステ<br>ムレベルコントローラー ( SLC ) との<br>通信が認証されていません。                                    | Schneider Electricに連絡してください。                                   |
| UC in controller box is not<br>working correctly(コント<br>ローラーボックスのUCが正しく<br>機能していません)           | 重大  | コントローラーボックス内のUCが正しく<br>動作していません。                                                                      | Schneider Electricに連絡してください。                                   |
| Unsupported power frame<br>type detected(サポートされ<br>ていない電源フレームタイプが<br>検出されました)                  | 重大  | 現在のUPS電源設定ではサポートさ<br>れていないタイプのUPS電源フレーム<br>が検出されました。                                                  | Schneider Electricに連絡してください。                                   |
| Unsupported power<br>module type detected(サ<br>ポートされていないパワーモ<br>ジュールタイプが検出されまし<br>た)           | 重大  | 現在のUPS電源設定ではサポートさ<br>れていないタイプのパワーモジュールが<br>検出されました。                                                   | Schneider Electricに連絡してください。                                   |
| Unsupported SBS module<br>type detected(サポートされ<br>ていないSBSモジュールタイプが<br>検出されました)                 | 重大  | 現在のUPS電源設定ではサポートされていないタイプのスタティックバイパス<br>スイッチモジュール (SBS) が検出されました。                                     | Schneider Electricに連絡してください。                                   |
| UOB redundant monitoring<br>not working correctly<br>(UOB冗長監視が正しく機能<br>していません)                 | 警告  | ユニット出力ブレーカー(UOB)の2<br>つの冗長AUXスイッチの状態が一致<br>していません。                                                    | ユニット出力ブレーカー(UOB)の<br>AUXスイッチの配線を確認してくださ<br>い。                  |
| UPS locked in static<br>bypass mode:Activated<br>(UPSがスタティックバイパス<br>モードでロックされています: アク<br>ティブ化) | 警告  | 入力接点が、UPSがスタティックバイ<br>パスモードでロックされていることを示し<br>ています。                                                    |                                                                |
| UPS operation mode -<br>Battery(UPS運転モード -<br>バッテリー)                                           | 警告  | 入力電源の問題に対応するため、ま<br>たはeConversionからの運転モードの<br>切り替えのために、UPSがバッテリー運<br>転モードになっています。                     |                                                                |
| UPS operation mode -<br>Battery Test(UPS運転モー<br>ド - バッテリーテスト)                                  | 情報  | バッテリー性能をテストするため、UPS<br>がバッテリーテスト電源モードになって<br>います。                                                     |                                                                |
| UPS operation mode -<br>Forced Static Bypass<br>(UPS運転モード - 強制スタ<br>ティックバイパス)                  | 重大  | UPSが強制スタティックバイパス運転<br>モードになっています。                                                                     | アクティブなアラームとイベントログを確認して、UPSが強制スタティックバイパス運転モードに切り替わった理由を調べてください。 |
| UPS operation mode -<br>Inverter Standby ( UPS運転<br>モード - インバータースタンバイ<br>運転 )                  | 情報  | UPSのバッテリー運転への切り替え準<br>備は整っていますが、システムによる許<br>可を待機している状態です。UPS出<br>力はオフになっています。                         |                                                                |
| UPS operation mode -<br>Maintenance Bypass(UPS<br>運転モード - 保守バイパス)                              | 警告  | UPSの負荷に対して、保守バイパス<br>ブレーカー (MBB)から電力が供給<br>されています。                                                    |                                                                |
| UPS operation mode - Off<br>(UPS運転モード - オフ)                                                    | 重大  | 出力電力がオフになっています。                                                                                       |                                                                |
| UPS operation mode -<br>Requested Static Bypass<br>(UPS運転モード - 要求スタ<br>ティックバイパス運転)             | 警告  | UPSの前面パネル操作またはユー<br>ザーが入力したソフトウェアコマンドによ<br>り、UPSがバイパス運転モードになって<br>います(バイパス運転モードは、通<br>常、保守目的で使用されます)。 |                                                                |

| 表示テキスト                                                                              | 重大度 | 説明                                                                                | 修正措置                                             |
|-------------------------------------------------------------------------------------|-----|-----------------------------------------------------------------------------------|--------------------------------------------------|
| UPS operation mode -<br>Static Bypass Standby<br>(UPS運転モード - スタティック<br>バイパススタンバイ運転) | 警告  | UPSのスタティックバイパス運転へのり<br>替え準備は整っていますが、システム<br>による許可を待機している状態です。<br>UPS出力はオフになっています。 |                                                  |
| UPSの出力負荷が低すぎるた<br>め、eConversionモードに移行<br>できません                                      | 情報  | UPSの出力負荷が低すぎるため、<br>eConversionモードに移行できませ<br>ん。                                   | UPSの出力負荷を高くするか、<br>eConversionモードを無効にしてくだ<br>さい。 |
| UPS surveillance detected<br>fault(UPS監視が障害を検出<br>しました)                             | 重大  | UPS監視機能によって障害が検出さ<br>れました。                                                        | Schneider Electricに連絡してください。                     |
| User-defined input 1<br>activated(ユーザー定義の入<br>カ1がアクティブ)                             | 情報  | ユーザーが定義した入力接点1がアク<br>ティブな状態になっています。                                               |                                                  |
| User-defined input 2<br>activated(ユーザー定義の入<br>カ2がアクティブ)                             | 情報  | ユーザーが定義した入力接点2がアク<br>ティブな状態になっています。                                               |                                                  |
| Warranty expiring soon<br>(保証期間がまもなく終了しま<br>す)                                      | 情報  | 製品の保証期間がまもなく終了しま<br>す。                                                            | Schneider Electricに連絡してください。                     |

### UPSレポートのUSBデバイスへのエクスポート

- 1. 保守 > UPSレポートを選択します。
- 2. 前面パネルを開けます。
- 3. USBデバイスをUPSのUSBポートに挿入します。
- 4. **エクスポート**をタップします。

注記: エクスポートプロセスが終了するまでUSBデバイスを取り外さないでください。

5. UPSレポートをSchneider Electricカスタマーサポートに送信します。
Schneider Electric 35 rue Joseph Monier 92500 Rueil Malmaison France

+ 33 (0) 1 41 29 70 00

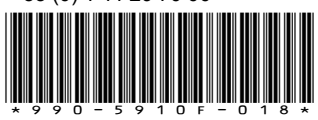

規格、仕様、設計はその時々で変更されるため、この出版物に含まれる情報は 必ず確認を取ってください

© 2018 – 2023 Schneider Electric. 著作権保有 990-5910F-018